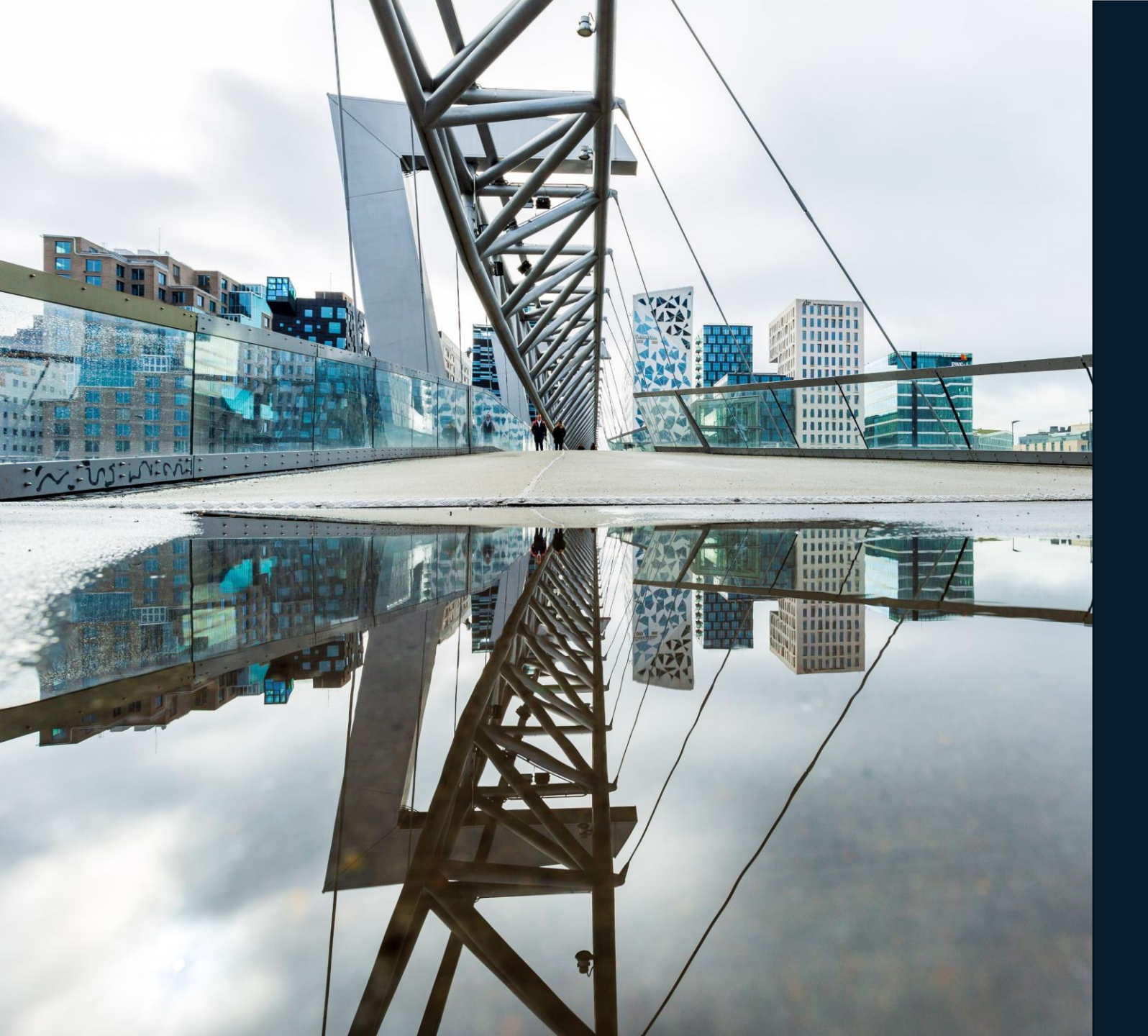

# Veiledning fgkontroll.no

# Registrere brannalarmkontroll

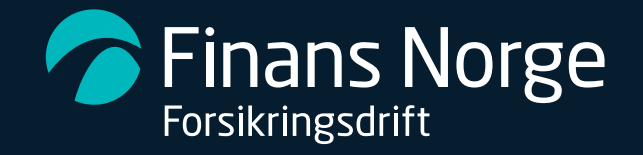

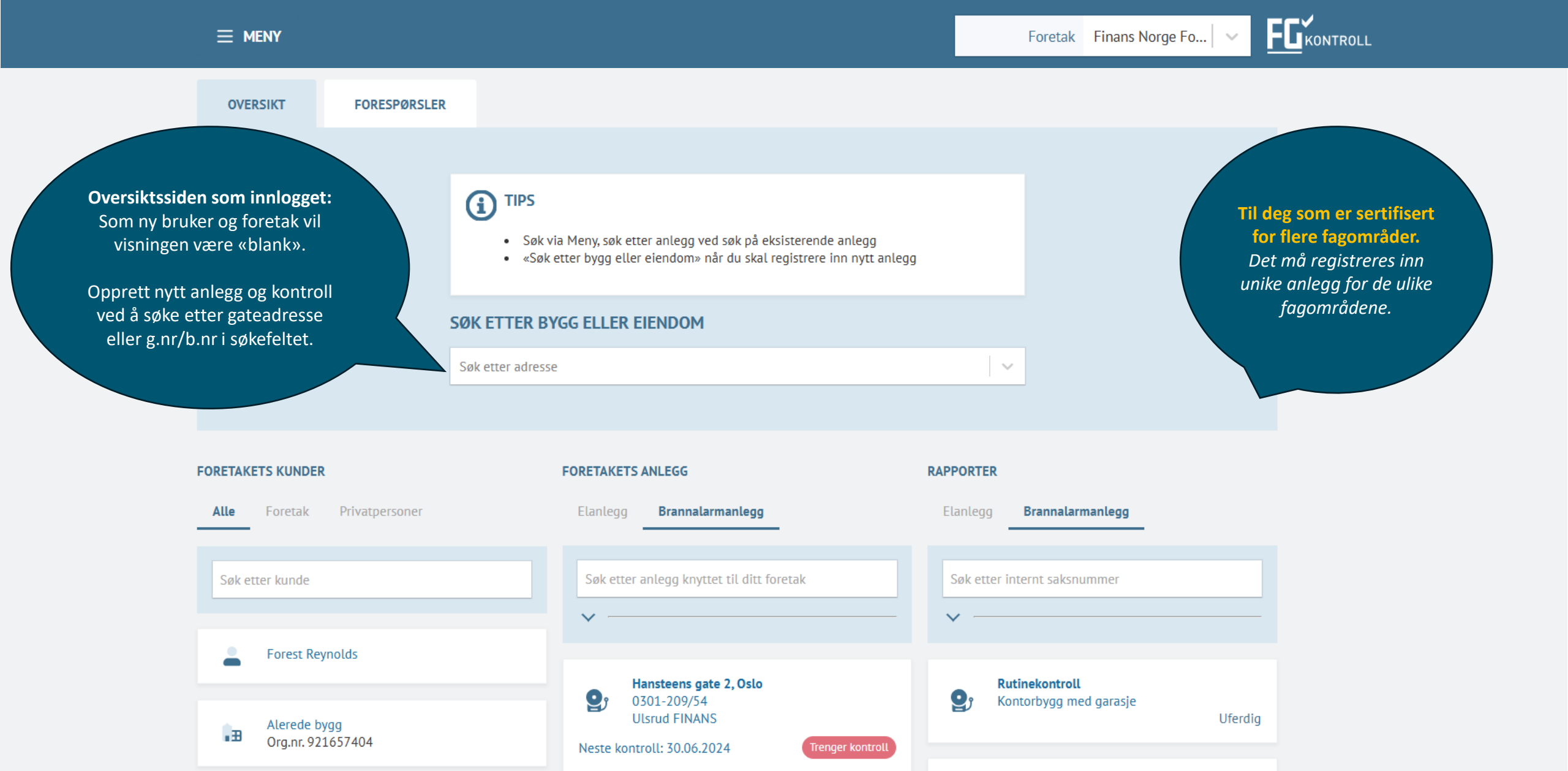

1. gangskontroll

**Finans Norge Forsikringsdrift** 

Alle

ŏ

.∎

Alerede bygg

Org.nr. 921657404

OVERSIKT FORESPØRSLER (i) TIPS • Søk via Meny, søk etter anlegg ved søk på eksisterende anlegg • «Søk etter bygg eller eiendom» når du skal registrere inn nytt anlegg SØK ETTER BYGG ELLER EIENDOM Hansteens gate 2  $\sim$ Hansteens gate 2, Oslo Hansteens gate 2, Kongsberg FORETAKETS KUNDER Hansteens gate 2A, Skien Hansteens gate 2B, Skien Privatpersoner Brannalarmanlegg Foretak Hansteens gate 2C, Skien Hansteens gate 20, Oslo Søk etter kunde ernt saksnummer Hansteens gate 21, Oslo Hansteens gate 21, Skien Forest Reynolds Hansteens gate 23, Oslo Hansteens gate 2, Oslo Rutinekontroll **9 Q** 0301-209/54 Kontorbygg med garasje

Trenger kontroll

1. gangskontroll

Ulsrud FINANS

Neste kontroll: 30.06.2024

Finans Norge Forsikringsdrift

Uferdig

#### $\equiv$ meny

X

Tøm liste

Henrik Ibsens gate

FGKONTROLL

 $\sim$ 

3 HANSTEENS GATE 2, OSLO 0301-209/54

Bygningsnummer: 80653700 Beskrivelse: Kontor- og adm.bygning rådhus

Henrik Ib

11111

Gå videre

+

-

Velg bygninger som er kontrollert, det er mulig å velge flere. Hvis det ikke er mulig å markere bygning i kartet, kan man velge bygning via posisjon i kartet. Benytt «Finner du ikke riktig bygg?».

Park

Hansteens gate 2, Oslo

Henrik Ibsens gate

999/1

Gå videre

FINNER DU IKKE RIKTIG BYGG?

Du kan opprette et bygg ved å angi en posisjon i kartet hvis du ikke finner bygget ved å bruke det vanlige søket.

Henrik Ibsens gate

Opprett bygg fra posisjon

Finans Norge Forsikringsdrift

209/323

E Leaflet

Henrik Ibsens gate

Beskrivelse: H

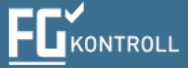

#### Registrerte anlegg

Œ

∃ MENY

| INFORMASJON                                                                                                    | VALGTE BY   |
|----------------------------------------------------------------------------------------------------|-------------|
| r<br>Trykk på eksisterende anlegg dersom du skal videreføre tidligere kontroller og beholde historikk                                      | 3 HANS      |
| Velg «anlegget er ikke tidligere registrert og skal opprettes i FG-kontroll» om hensikten er å starte en<br>ny «tidslinje» for anlegg-eier | Bygningsnur |

Henrik Ibsens gate

Dersom du er sikker på at anlegget eksisterer, men ikke finner det i kartet kan det være mulig å finne det ved søk utenfor kartet.

#### REGISTRERTE ANLEGG PÅ VALGTE BYGG

BYGNINGSNUMMER: 80653700

Ingen treff på dette bygningsnummeret.

#### ANLEGG FRA SØK UTENOM KART

SØK RESULTATER FOR 'HANSTEENS GATE 2'

Fant ingen annlegg på søk utenom kart for 'Hansteens gate 2'.

Gå til manuelt søk for alle registrerte anlegg og kontrollrapporter.

Søket ga ingen treff, jeg vil etablere nytt anlegg og/eller rapport.

#### Ingen treff på dette bygningsnummeret

Systemet finner ingen tidligere registrerte anlegg eller kontrollrapporter knyttet til det valgte bygningsnummeret. **Dersom du får treff:** 

 $\sim$ 

Hvis anlegget allerede er registrert og du skal legge inn en rutinekontroll, må du gjenbruke det eksisterende anlegget. Åpne den tidligere registrerte anleggsinformasjonen og opprett en ny kontroll der.

#### Dersom du ikke får treff:

Hvis bygget eller eiendommen ikke er registrert i FGkontroll fra før, velg:

"Søket ga ingen treff, jeg vil etablere nytt anlegg og/eller rapport."

Dette lar deg opprette et nytt anlegg og registrere kontrollen fra bunnen av. (*Denne funksjonen ligger ofte langt nede på siden slik at man må scrolle ett stykke ned*)

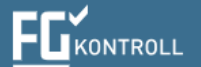

.

 $\sim$ 

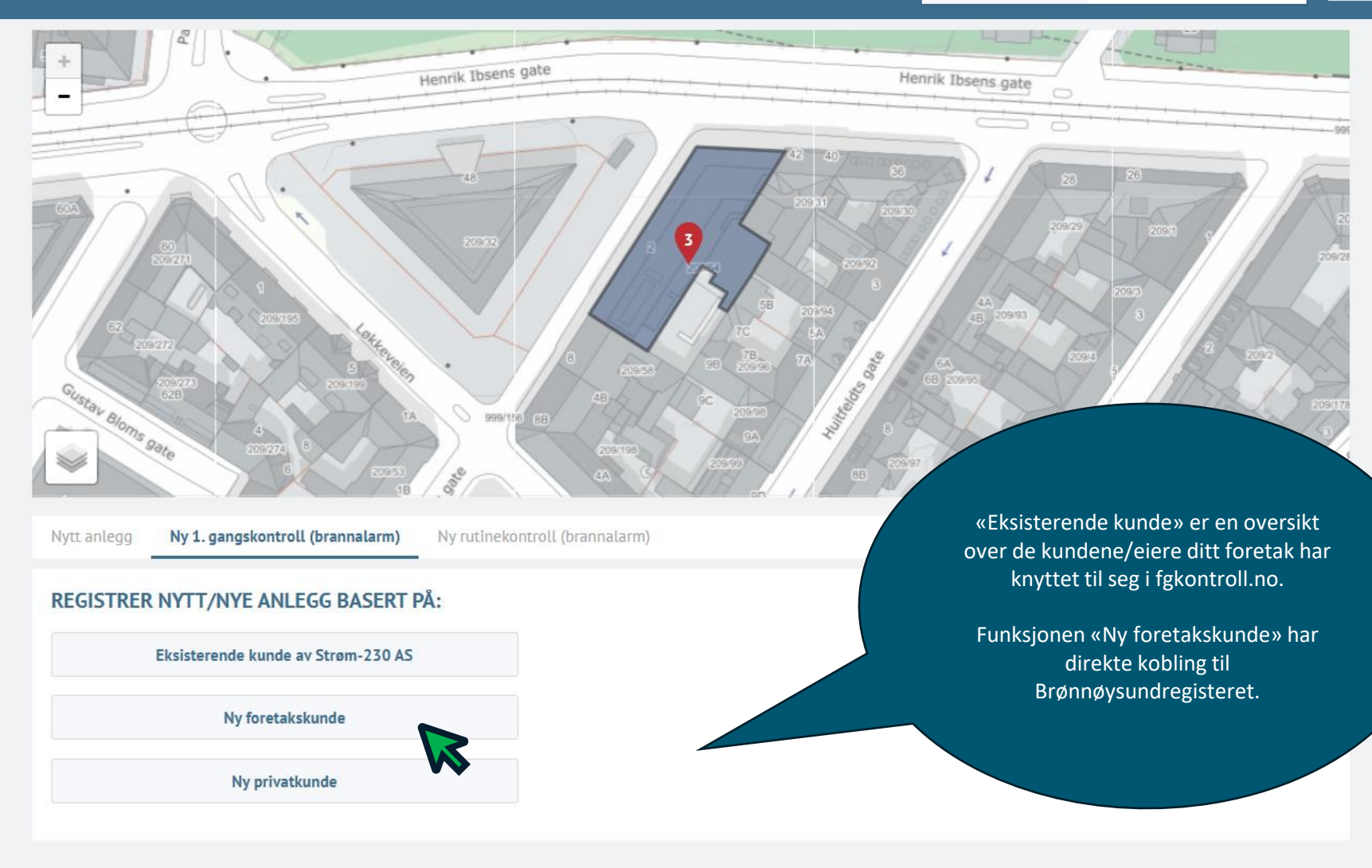

Leaflet

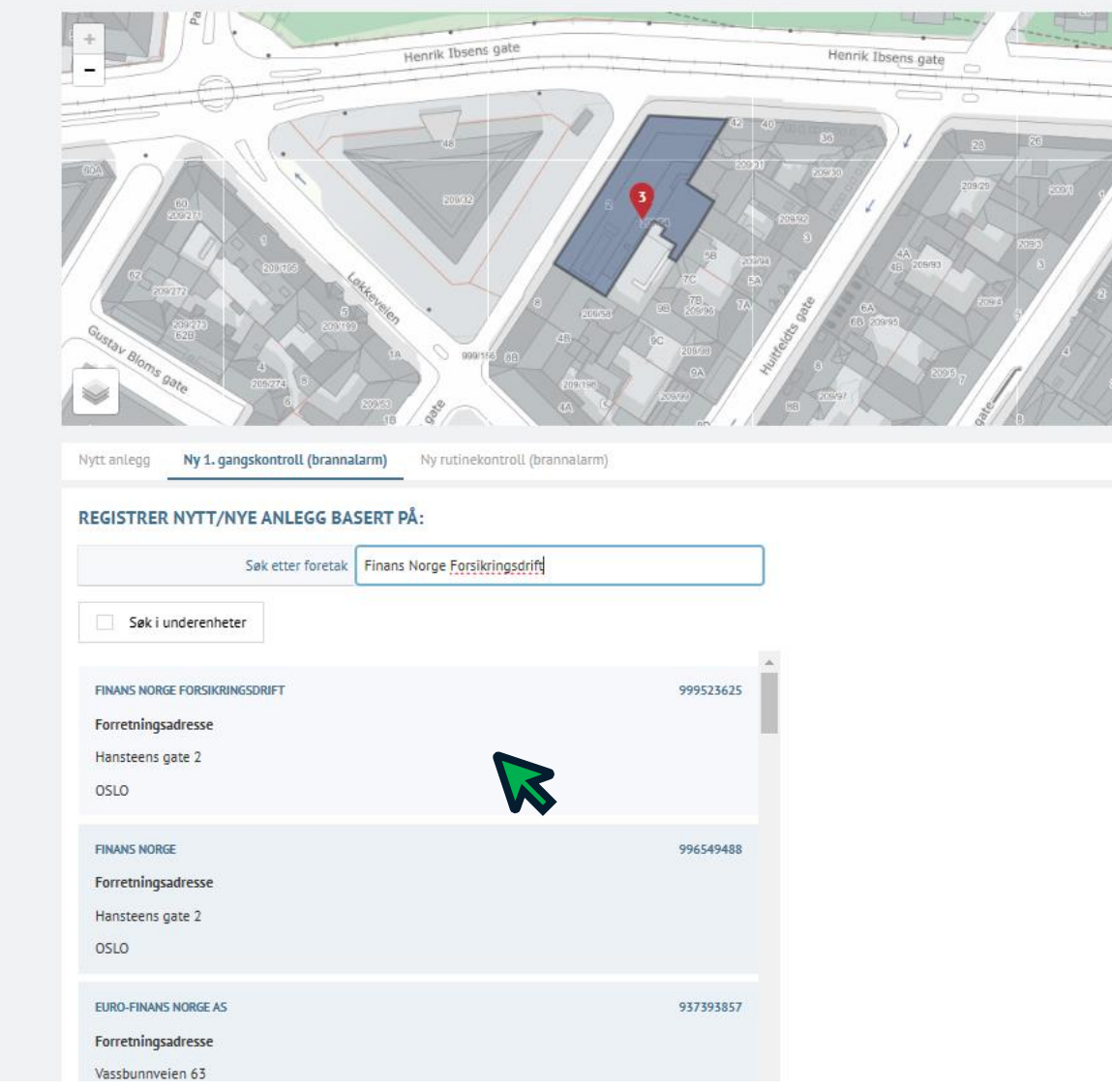

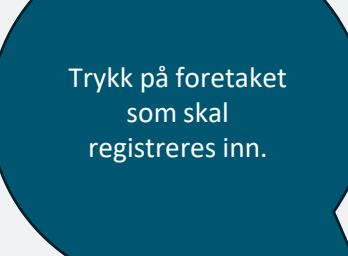

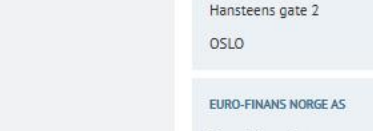

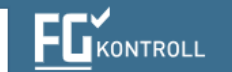

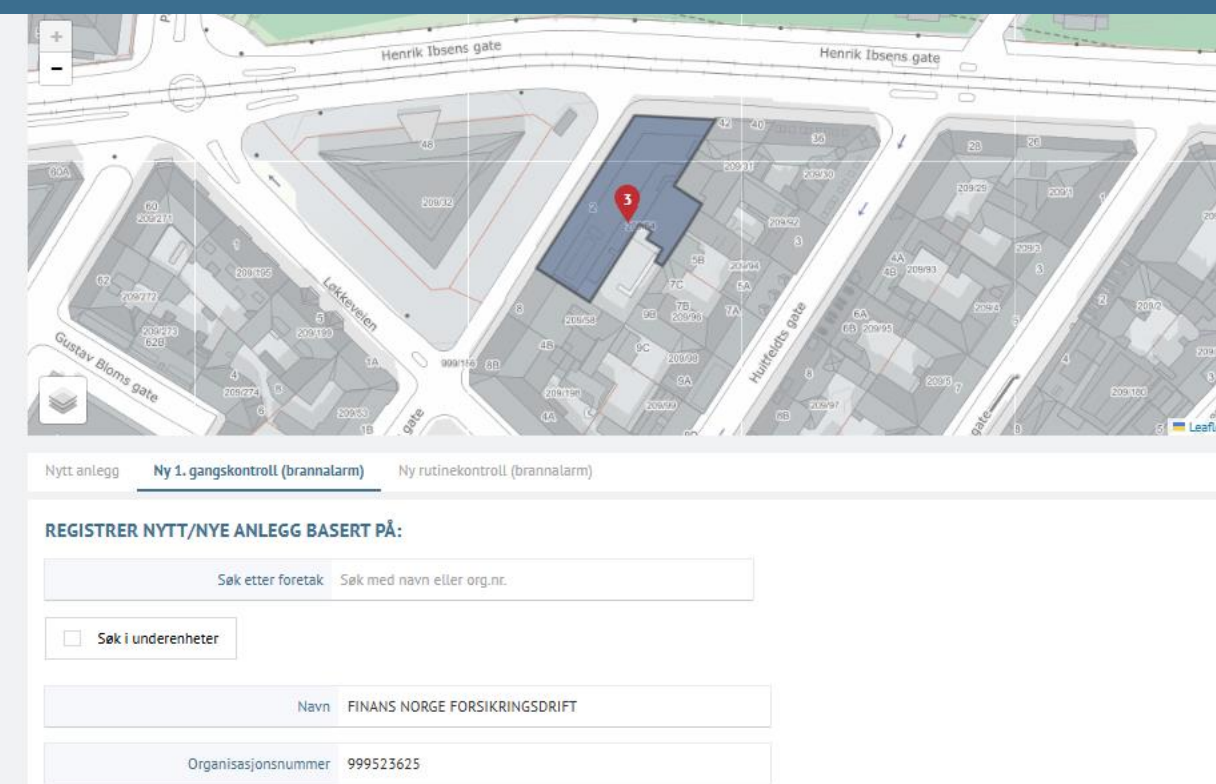

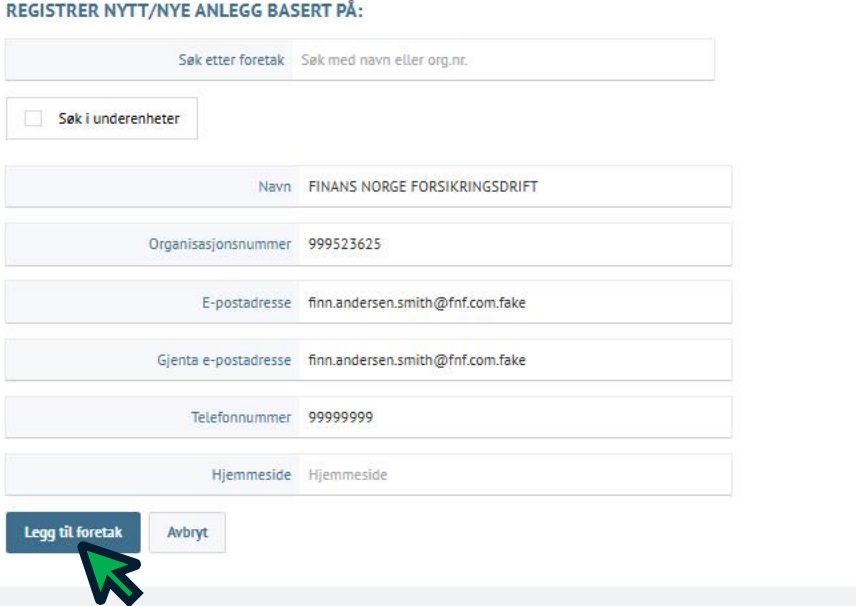

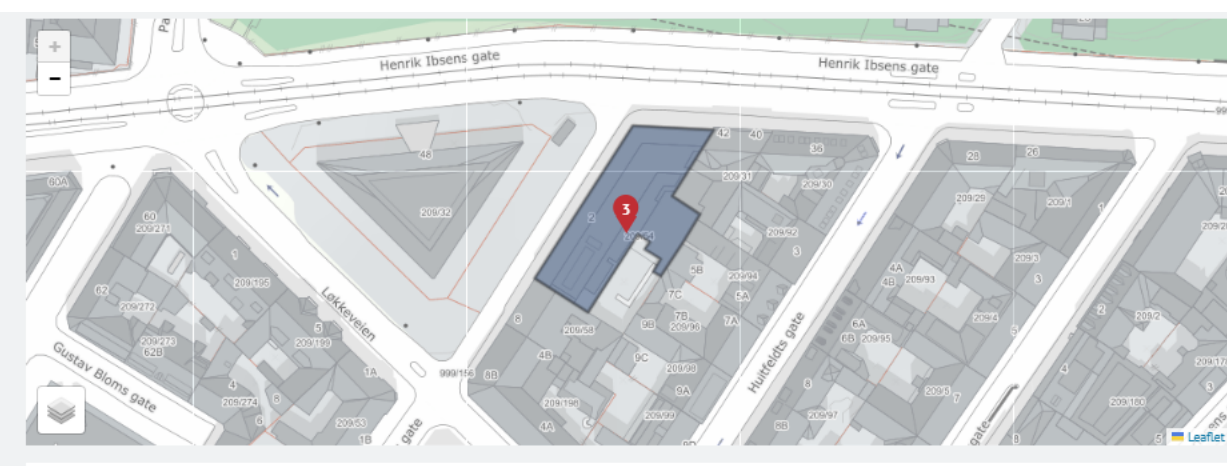

| KUNDE               |                                  | BYGNING                                                                |
|---------------------|----------------------------------|------------------------------------------------------------------------|
| Navn                | FINANS NORGE FORSIKRINGSDRIFT    | <b>HANSTEENS GATE 2, OSLO</b><br>0301-209/54                           |
| Organisasjonsnummer | 999523625                        | Bygningsnummer: 80653700<br>Beskrivelse: Kontor- og adm.bygning rådhus |
| E-postadresse       | finn.andersen.smith@fnf.com.fake |                                                                        |
| Telefonnummer       | 99999999                         |                                                                        |
| Hjemmeside          |                                  |                                                                        |
|                     | Start kontroll Avbryt            |                                                                        |

E-post: fg@fgkontroll.no

FG-kontroll @ 2021 20241128-26d1e01

| Brannalarmkontroll<br><b>1. gangskontroll</b> | Bygg/Anlegg | ļ      | Anleggsbeskrivelse     | Kontroll/Avvik    | Fullfør                           |                                                                                                    |
|-----------------------------------------------|-------------|--------|------------------------|-------------------|-----------------------------------|----------------------------------------------------------------------------------------------------|
| EIENDOM OG BYGG                               |             |        |                        | ightarrow Til and | legget — Skjul                    |                                                                                                    |
| EIENDOMMEN                                    |             |        |                        |                   |                                   |                                                                                                    |
| Beskrivelse                                   |             |        | vrsikringsselskap      |                   | Alle felter må                    | fylles ut, selv om de                                                                                                    |
| Kontorbygg med parkering                      |             |        | Forsikringsselskap     |                   | ikke er merke<br>dag. Dersom      | som obligatoriske i<br>«Hovedbruker» og                                                                                                    |
| ler                                           |             |        | Hovedbruker            |                   | «Eier» er sam                     | ime person, trenger du                                                                                                    |
| Roberts-Reichel                               |             | ~      | Hovedbruker            |                   | ikke fylle ut fe                  | eltet for «Hovedbruker                                                                                                    |
| Eiers Kontaktperson                           |             |        |                        |                   | For enkelte fe<br>skrive for å al | elt må du begynne å<br>ktivere flere funksione                                                                                               |
| Velg kontaktperson                            |             | $\sim$ |                        |                   | og valg.                          | ,,,,,,,,,,,,,,,,,,,,,,,,,,,,,,,,,,,,,,,,,,,,,,,,,,,,,,,,,,,,,,,,,,,,,,,,,,,,,,,,,,,,,,,,,,,,,,,,,,,,,,,,,,,,,,,,,,,,,,,,,,,,,,,,,,,,,,,,,.,. |
|                                               |             |        |                        |                   |                                   |                                                                                                    |
| BRANNALARMSYSTEM                              |             |        |                        |                   |                                   |                                                                                                    |
| Ansvarliges navn                              |             |        | Ansvarliges telefon    |                   |                                   |                                                                                                    |
| Ansvarliges navn                              |             |        | Ansvarliges telefon    |                   |                                   |                                                                                                    |
| Stedfortreders navn                           |             |        | Stedfortreders telefon |                   |                                   |                                                                                                    |
| Stedfortreders navn                           |             |        | Stedfortreders telefon |                   |                                   |                                                                                                    |
| Jtstyrsprodusent                              |             |        | Utstyrsdistributør     |                   |                                   |                                                                                                    |
| Utstvrsprodusent                              |             |        | litstvrsdistributør    |                   |                                   |                                                                                                    |

| MENY                                                                                                    |             |                                                                                       | Foreta                                       | ak Finans Norge Fo                                 |                                                                                                    |
|----------------------------------------------------------------------------------------------------|-------------|---------------------------------------------------------------------------------------|----------------------------------------------|----------------------------------------------------|----------------------------------------------------------------------------------------------------|
| Brannalarmkontroll<br>1. gangskontroll                                                                                        | Bygg/Anlegg | Anleggsbeskrivelse                                                                    | Kontroll/Avvik                               | Fullfør                                            |                                                                                                    |
| EIENDOM OG BYGG                                                                                                    |             |                                                                                       | → Til                                        | anlegget — Skjul                                   |                                                                                                    |
| EIENDOMMEN<br>Beskrivelse<br>Kontorbygg med parkering<br>Eier<br>Roberts-Reichel<br>Eiers Kontaktperson<br>Velg kontaktperson |             | Forsikringssetskap<br>anne<br>anne<br>anne<br>Org.nr. 817<br>annet For<br>Org.nr. 817 | sikringsselskap<br>7271847<br>ikringsselskap | Hvis<br>oppo<br><b>«An</b><br>Kun<br>Fors<br>forsi | du ikke vet hvilket forsikringsselskap<br>dragsgiveren tilhører, kan du velge<br><b>net forsikringsselskap</b> ».<br>medlemmer av Finans Norge<br>ikringsdrift vises i listen over<br>kringsselskaper. |
| BRANNALARMSYSTEM<br>Ansvarliges navn<br>Ansvarliges navn                                                                      |             | Ansvarliges telefon Ansvarliges telefor                                               | fon                                          |                                                    |                                                                                                    |
| Stedfortreders navn                                                                                                    |             | Stedfortreders telefon                                                                | elefon                                       |                                                    |                                                                                                    |

 $\sim$ 

Utstyrsprodusent

Utstyrsprodusent

| Stedfortreders telefon |                                       |
|------------------------|---------------------------------------|
| Stedfortreders telefon |                                       |
| Utstyrsdistributør     |                                       |
| Utstyrsdistributør     | ~                                     |
|                        | · · · · · · · · · · · · · · · · · · · |

**- -**

Ŧ

# 

### $\rightarrow$ Til anlegget -

— Skjul

#### EIENDOMMEN

EIENDOM OG BYGG

| Beskrivelse                       |   | Forsikringsselskap       | E-postadressen som registre            | eres inn mot        |
|-----------------------------------|---|--------------------------|----------------------------------------|---------------------|
| Kontorbygg med parkering          |   | Annet Forsikringsselskap | fgkontroll.no når en kontrol           | ll publiseres.      |
| Eier                              |   | Hovedbruker              | «Eiers kontaktperson» vil ku           | unne logge inn og   |
| Roberts-Reichel                   | ~ | Hovedbruker              | se kontrollrapporter knytte            | t til sitt foretak. |
| Eiers Kontaktperson               |   |                          | Viktig<br>Husk å informere alle regist | rerte personer      |
| Rober                             | ~ |                          | personvernlovgivningen.                | no, i neimola tii   |
| Klikk her for å opprette 'Rober'. |   |                          |                                        |                     |
| BRANNALARMSYSTEM                  |   |                          |                                        |                     |
| Ansvarliges navn                  |   | Ansvarliges telefon      |                                        |                     |
| Ansvarliges navn                  |   | Ansvarliges telefon      |                                        |                     |
| Stedfortreders navn               |   | Stedfortreders telefon   |                                        |                     |
| Stedfortreders navn               |   | Stedfortreders telefon   |                                        |                     |
| Utstyrsprodusent                  |   | Utstyrsdistributør       |                                        |                     |
| Utstyrsprodusent                  | ~ | Utstyrsdistributør       |                                        | ~                   |
|                                   |   |                          |                                        |                     |

🌈 Finans Norge Forsikringsdrift

| EIENDOMMEN<br>Beskrivetis renikringssetskap<br>Kontortygg med parkering Annet Forsikringssetskap<br>Eier<br>Roberts-Reichel Navn Robert Rustad<br>Eiers Kontaktperson<br>Ei-postadresse RR@epost.no.fake<br>Gjenta e-postadresse RR@epost.no.fake<br>Gjenta e-postadresse RR@epost.no.fake<br>Telefonnummer 77887788<br>BRANNALARNSYSTEM<br>Arovartigs navn<br>Uno Brynjilsen<br>Stedfortreders navn<br>Stedfortreders navn<br>St | EIENDOM OG BYGG                   |                      |       |                                       | → Til anlegget | — Skjul |
|----------------------------------------------------------------------------------------------------|-----------------------------------|----------------------|-------|---------------------------------------|----------------|---------|
| Bestkrivetse Persikringsselskap   Kontorbygg med parkering Annet Forsikringsselskap   Einer Navn Robert Rustad   Roberts-Reichel Navn Robert Rustad   Einer Kontaktperson E-postadresse   Velg kontaktperson Gjenta e-postadresse   RR@epost.no.fake Ulg kontaktperson   BRANNALARMSYSTEM Legg til person   Anet Gragensen Tvedt 9999992   Utstyrsdistributer Utstyrsdistributer   Stenderer Electric Norge AS X V                                                                                                    | EIENDOMMEN                        |                      |       |                                       |                |         |
| Kontorbygg med parkering     Annet Forsikringsselskap     Eier   Roberts-Reichel   Navn   Robert Rustad   Eiers Kontaktperson   E-postadresse   R@epost.no.fake   Gjenta e-postadresse   R@epost.no.fake   Gjenta e-postadresse   R@epost.no.fake   Telefonnummer   77887788   Legg til person   Arevartiges navn   Steeffertreders navn   Steeffertreders navn   Steeffertreders navn   Steeffertreders navn   Steeffertreders navn   Steeffertreders navn   Steeffertreders navn   Steeffertreders navn   Steeffertreders navn   Steeffertreders navn                                                                                                    | Beskrivelse                       |                      |       | Forsikringsselskap                    |                |         |
| Eier<br>Roberts-Reichel Navn Robert Rustad<br>Eiers Kontaktperson E-postadresse RR@epost.no.fake<br>Velg kontaktperson<br>Gjenta e-postadresse RR@epost.no.fake<br>Telefonnummer 77887788<br>Telefonnummer 77887788<br>Legg til person Avbryt<br>Uno Brynjilsen<br>Stedfortreders navn Stedfortreders telefon<br>Are Jargensen Tvedt 9999992<br>Utstyrsprodusent Utstyrspitaktributar<br>Schneider Electric Norge AS × × × × × × × × × × × × × × × × × ×                                                                                                    | Kontorbygg med parkering          |                      |       | Annet Forsikringsselskap              |                |         |
| Roberts-Reichel   Navn   Roberts-Reichel     Navn   Robert Rustad     Eires Kontaktperson   Velg kontaktperson   Gjenta e-postadresse   R@@epost.no.fake   Telefonnummer   77887788   BRANNALARMSYSTEM   Ansvarliges navn   Uno Brynjilsen   Stedfortreders navn   Stedfortreders telefon   Are Jørgensen Tvedt   Utstyrsprodusent   Utstyrsprodusent   Schneider Electric Norge AS     X                                                                                                    | Eier                              |                      |       | · · · · · · · · · · · · · · · · · · · |                |         |
| Eiers Kontaktperson   Eiers Kontaktperson E-postadresse RR@epost.no.fake   Velg kontaktperson Gjenta e-postadresse RR@epost.no.fake   BRANNALARMSYSTEM Telefonnummer 77887788   Ansvarliges navn Avbryt Voryt   Uno Brynjilsen Stedfortreders telefon   Stedfortreders navn Stedfortreders telefon   Jutyrsprodusent Utstyrsprodusent   Utstyrsprodusent Utstyrsprodusent                                                                                                    | Roberts-Reichel                   | Navn                 | Rober | rt Rustad                             |                |         |
| Velg kontaktperson     Gjenta e-postadresse     R@epost.no.fake     Telefonnummer     77887788     Legg til person     Avbryt     Uno Brynjilsen     Stedfortreders navn     Stedfortreders navn     Stedfortreders N                                                                                                    | Eiers Kontaktperson               | E-postadresse        | RR@   | epost.no.fake                         |                |         |
| BRANNALARMSYSTEM   Ansvartiges navn   Uno Brynjilsen   Stedfortreders navn   Stedfortreders navn   Are Jørgensen Tvedt   Utstyrsprodusent   Utstyrsprodusent   Schneider Electric Norge AS ×                                                                                                    |                                   | Gjenta e-postadresse | RR@   | epost.no.fake                         |                |         |
| BRANNALARMSYSTEM   Ansvartiges navn   Uno Brynjilsen   Stedfortreders navn   Are Jørgensen Tvedt   Utstyrsprodusent   Schneider Electric Norge AS ×     Kenneider Electric Norge AS ×                                                                                                    |                                   | Telefonnummer        | 7788  | 7788                                  |                |         |
| Uno Brynjilsen   Stedfortreders navn   Are Jørgensen Tvedt   Utstyrsprodusent   Utstyrsprodusent   Schneider Electric Norge AS ×     Schneider Electric Norge AS ×                                                                                                    | BRANNALARMSYSTEM Ansvarliges navn | Legg til person Avb  | ryt   |                                       |                |         |
| Stedfortreders navn     Stedfortreders telefon       Are Jørgensen Tvedt     99999992       Utstyrsprodusent     Utstyrsdistributør       Schneider Electric Norge AS ×     ×                                                                                                    | Uno Brynjilsen                    |                      |       |                                       |                |         |
| Are Jørgensen Tvedt 99999992   Utstyrsprodusent Utstyrsdistributør   Schneider Electric Norge AS × ×     Schneider Electric Norge AS ×                                                                                                    | Stedfortreders navn               |                      |       | Stedfortreders telefon                |                |         |
| Utstyrsprodusent     Utstyrsdistributør       Schneider Electric Norge AS ×     Schneider Electric Norge AS ×                                                                                                    | Are Jørgensen Tvedt               |                      |       | 99999992                              |                |         |
| Schneider Electric Norge AS X X                                                                                                    | Utstyrsprodusent                  |                      |       | Utstyrsdistributor                    |                |         |
|                                                                                                    | Schneider Electric Norge AS 🗙     |                      |       | Schneider Electric Norge AS 🗙         |                |         |
|                                                                                                    |                                   |                      |       |                                       |                |         |

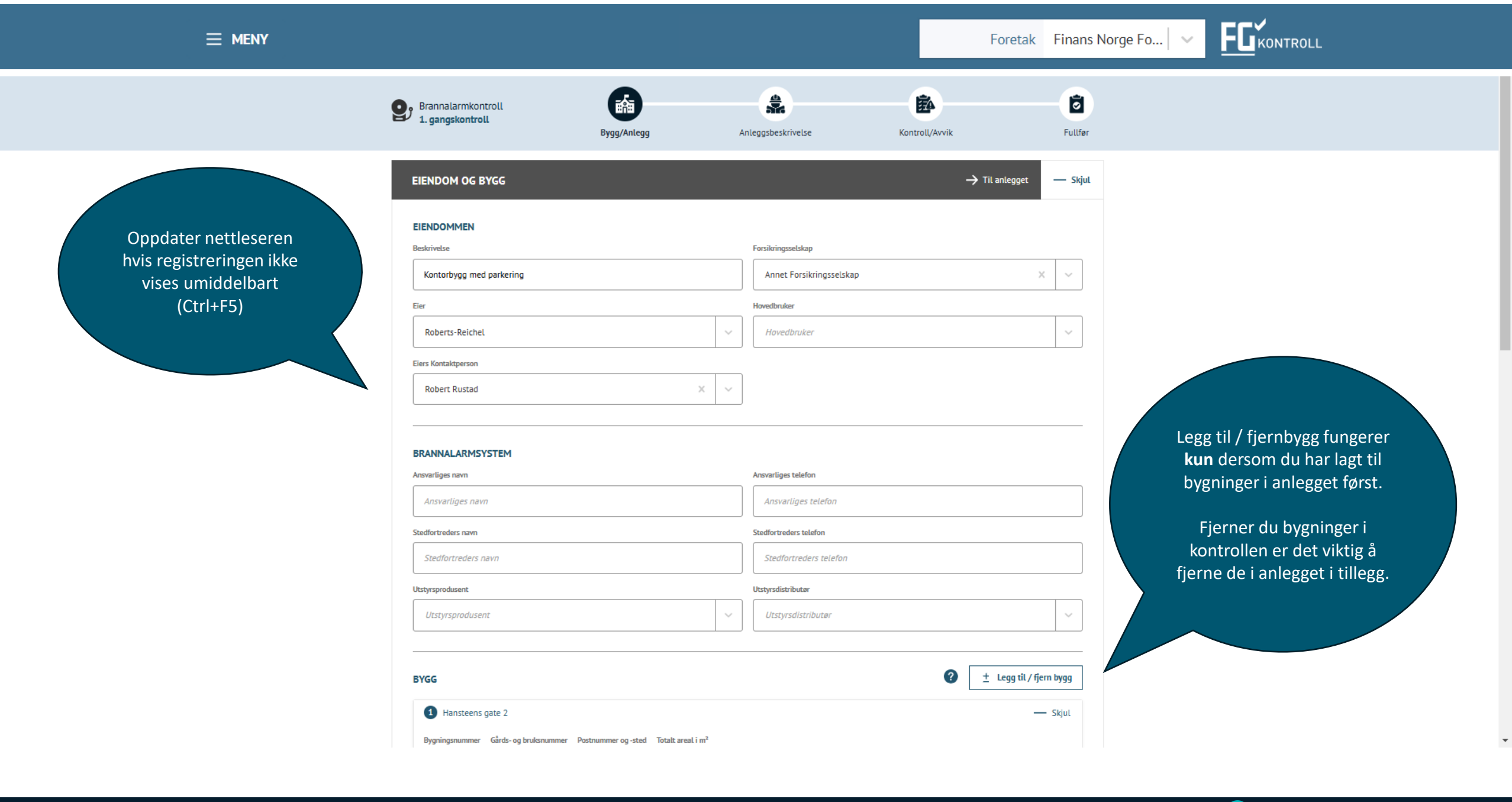

FGKONTROLL

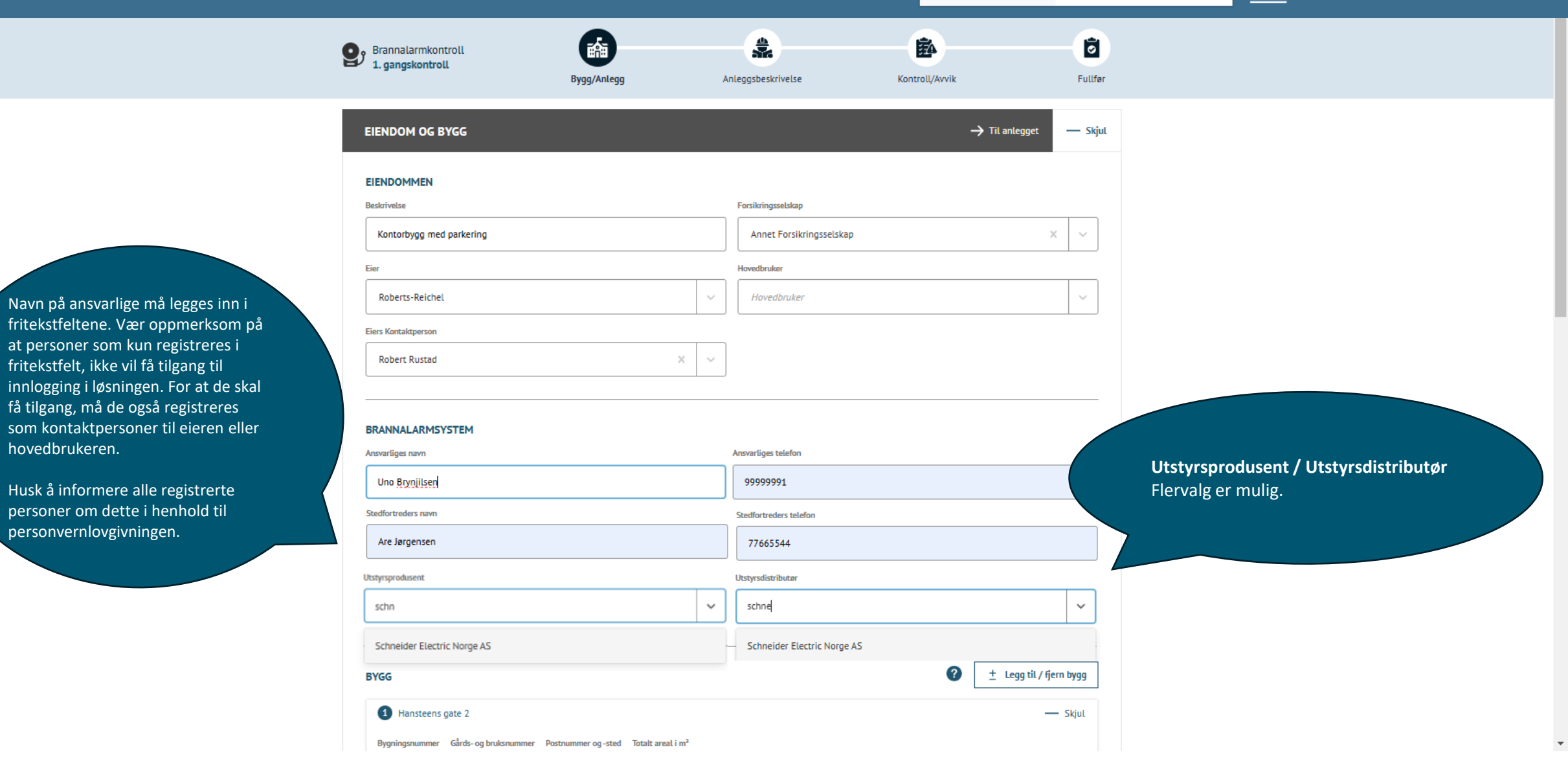

— Skjul

"Velg bygningstype"

eiendommen.

analyse.

Funksjonen lar deg spesifisere virksomheten som utføres i den kontrollerte bygningen eller på

Valget er avgjørende for å samle nøyaktige statistiske data og gir en mer detaljert beskrivelse av eiendommen. Dette bidrar til bedre kvalitet i rapportering og .

-

Robert Rustad

#### BRANNALARMSYSTEM

Eiers Kontaktperson

AKTØRER

| Ansvarliges navn                                                                                                    | Ansvarliges telefon                   |
|----------------------------------------------------------------------------------------------------|---------------------------------------|
| Uno Brynjilsen                                                                                                    | 99999991                              |
| Stedfortreders navn                                                                                                    | Stedfortreders telefon                |
| Are Jørgensen Tvedt                                                                                                    | 77665544                              |
| Utstyrsprodusent                                                                                                    | Utstyrsdistributør                    |
| Schneider Electric Norge AS $$ x $$ $$ $$ X                                                                                                    | Schneider Electric Norge AS $$ × $$ × |
|                                                                                                    |                                       |
| BYGG                                                                                                    | 2 ± Legg til / fjern bygg             |
| 1 Hansteens gate 2                                                                                                    | — Skjul                               |
| Bygningsnummer         Gårds- og bruksnummer         Postnummer og-sted         Totalt areal i m²           80653700         209/54         7529 |                                       |
| Beskrivelse av bygg                                                                                                    | Areal m <sup>2</sup>                  |
| Kontor bygg A og B, garasje C                                                                                                    | 7529                                  |
| Kontrollintervall Neste kontroll                                                                                                    |                                       |
| Hvert år V DD.MM.YYYY                                                                                                    |                                       |
| Velg bygningstype                                                                                                    |                                       |
|                                                                                                    |                                       |
| •••                                                                                                    |                                       |

×

 $\sim$ 

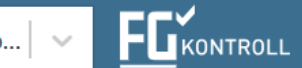

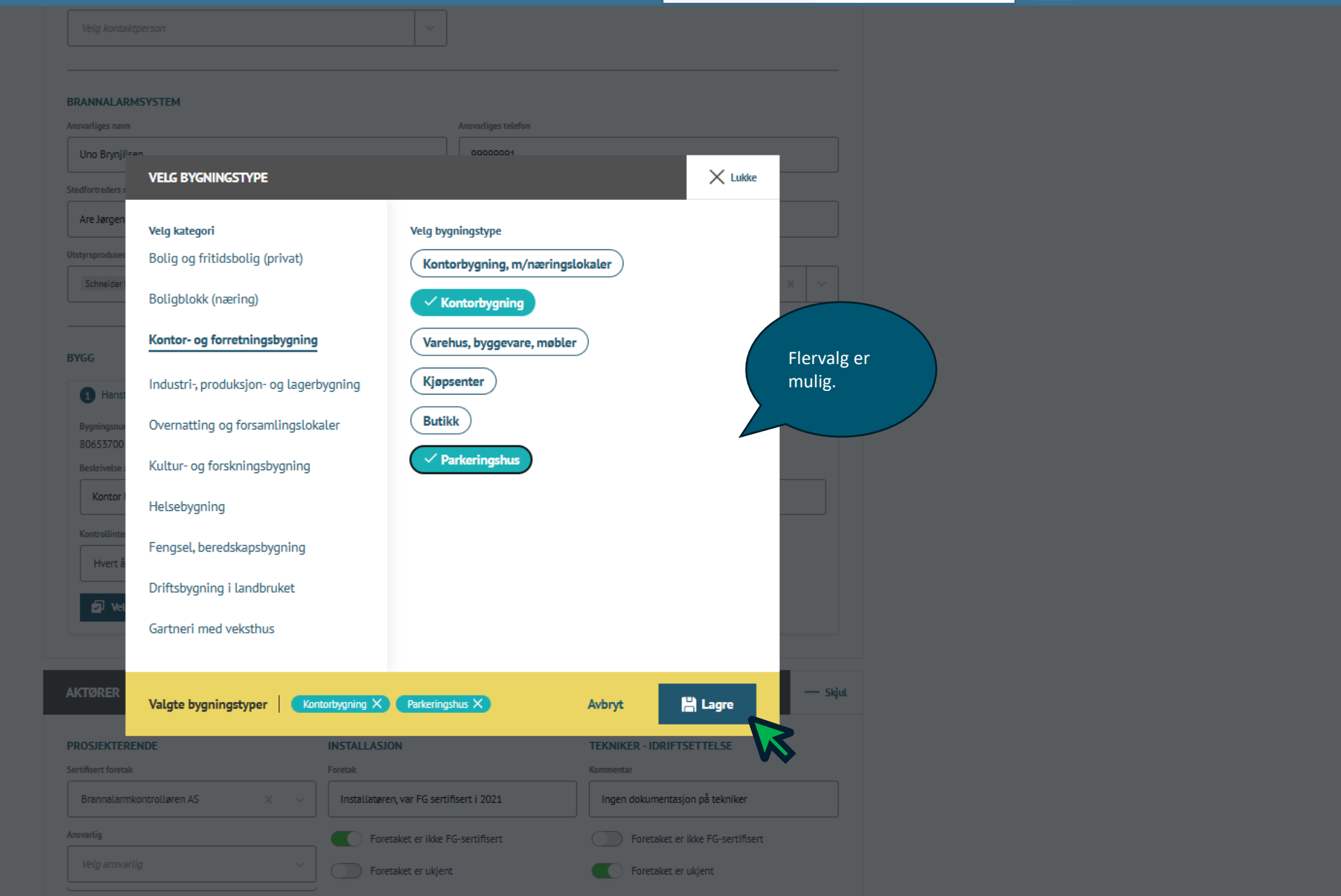

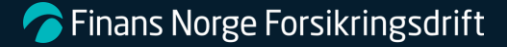

— Skjul

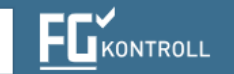

.

 $\sim$ 

Beskrivelse av bygg
Areal m<sup>2</sup>

Kontor bygg A og B, garasje C
7529

Kontrollintervall
Neste kontroll

Hvert år
DDMM.YYYY

DDMM.YYYY
IIII

Antall bygningstyper
2

2

Velg bygningstype

#### AKTØRER

#### Skriv inn i feltet for å få treff, kun foretak som er sertifiserte «i dag» er oppført i listene. Dersom foretaket var sertifisert på tidspunktet som anlegget ble prosjektert, installert eller idriftsatt, må man velge «Foretaket er ikke FG-Sertifisert». "Ansvarlig" er deg somkontrollør og gjør registreringen av kontrollen. Det er mulig å endre "ansvarlig" - Skriv inn i feltet for å søke en kollega.

| PROSJEKTERENDE                                 | INSTALLASJON                                                   | TEKNIKER - IDRIFTSETTELSE        |
|------------------------------------------------|----------------------------------------------------------------|----------------------------------|
| Sertifisert foretak                            | Foretak                                                        | Kommentar                        |
| bil 🗸                                          | Installatøren, var FG sertifisert i 2021                       | Ingen dokumentasjon på tekniker  |
| Brannalarmkontrolløren AS<br>Org.nr. 933664716 | Foretaket er ikke FG-sertifisert                               | Foretaket er ikke FG-sertifisert |
| Braun and Sons-3<br>Org.nr. 00000000           | Foretaket er ukjent                                            | Foretaket er ukjent              |
| Sprikontroll og brann AS<br>Org.nr. 00000000   |                                                                |                                  |
| Foretaket er ukjent                            |                                                                |                                  |
| KONTROLL UTFØRT AV                             | Viktig informasjon:                                            |                                  |
| Foretak                                        | Det er ingen automatikk m                                      | ellom sertifisering og           |
| Strøm-250 AS                                   | registrering i fgkontroll.no,                                  | det kan derfor være              |
| Ansvartig                                      | sertifiserte foretak som ikk                                   | e er oppført i listene           |
| Lars Olsen                                     | våre. Disse må skrives inn s<br>ikke FG-sertifiser <u>t</u> ». | som «foretaket er                |
| Til stede ved kontroll                         |                                                                |                                  |
| Albin Smith                                    |                                                                |                                  |

→ Neste steg

•

0

Fullfør

 $\sim$ 

 $\sim$ 

FGKONTROLL

 $\sim$ 

Flervalg er mulig.

Ved valg av «Annet», vil du få mulighet til å

skrive inn fritekstfelt.

楍 \$ 2 Brannalarmkontroll 1. gangskontroll Anleggsbeskrivelse Bygg/Anlegg Kontroll/Avvik GENERAL — Skjul Regelverk Overføring Velg i listen  $\sim$ Velg i listen NS 3960:2013 Avstengning av alarm i leiligheter 🔿 Ja 🔘 Nei NS 3960:2019 FG-regler HO-1/91 — Skjul — Skjul STYRINGER HO-2/98 Type av styring Annet  $\sim$ Velg i listen Antall Antall Antall + Legg til + Legg til 🕂 Legg til +0 0 0 +\_\_\_\_ \_ \_ Antall Туре Antall Туре Antall Туре Ingen valgt Ingen valgt Ingen valgt ANLEGGSTYPE — Skjul INTERN VARSLING — Skjul 🔵 Ja 🔵 Nei Antall Konvensjonell Akustisk varslingsorgan +\_

🔵 Ja 🔵 Nei

Adresserbart

**Finans Norge Forsikringsdrift** 

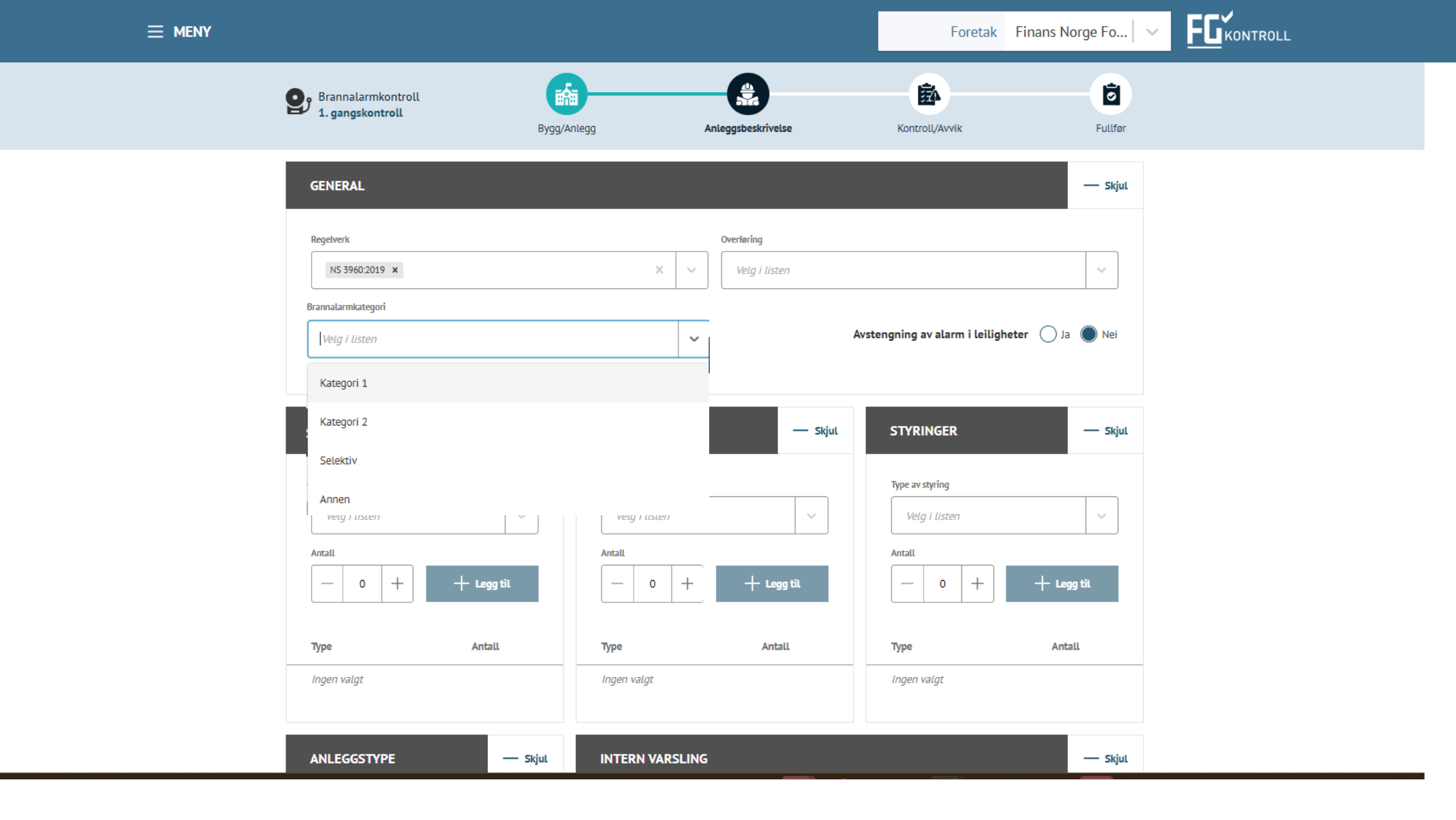

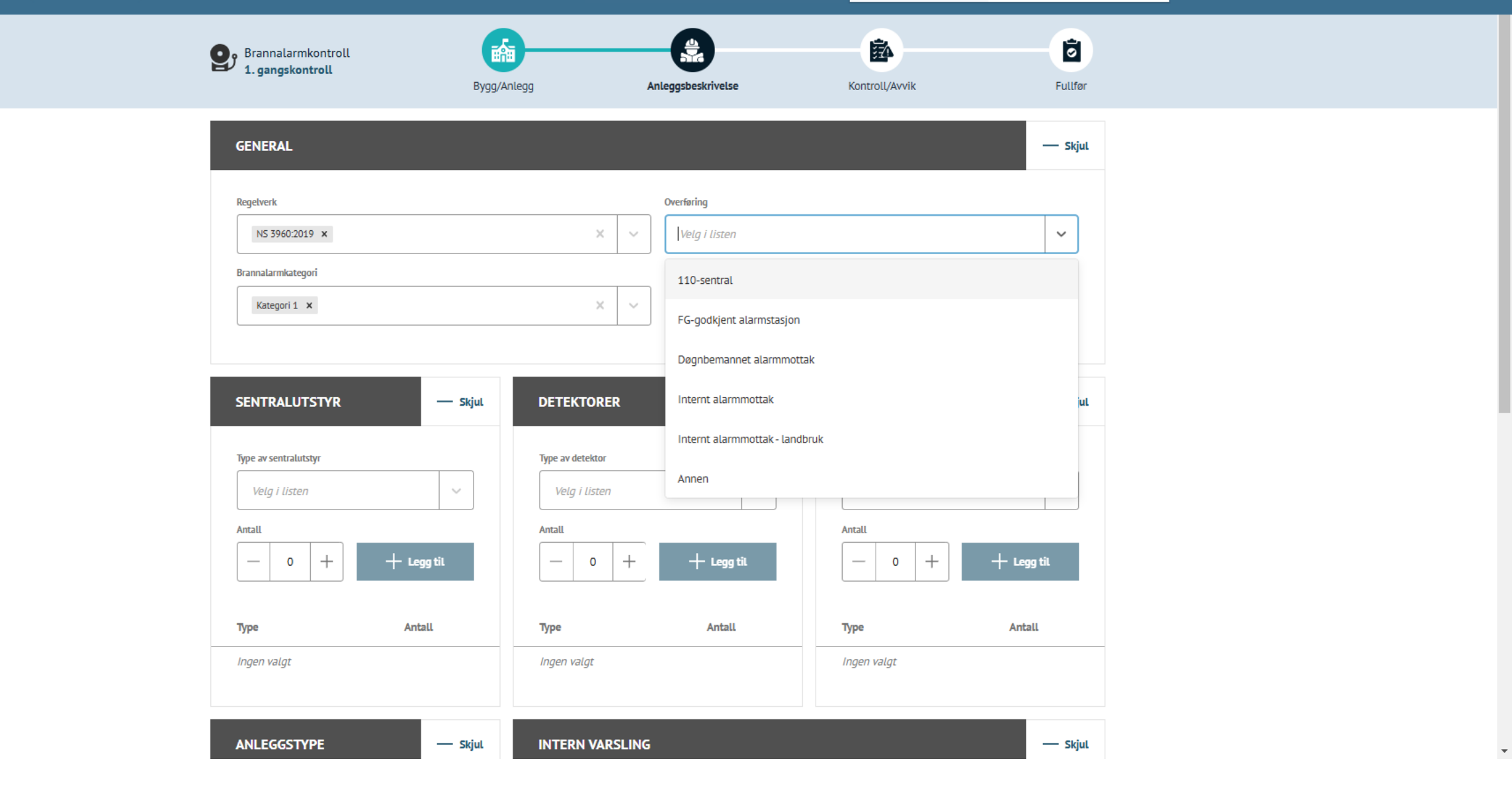

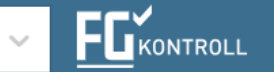

Noen av nedtrekksmenyene viser forhåndsdefinerte lister, mens andre krever at du skriver inn tekst for å få treff. Du kan også velge alternativet «Annet», som åpner et fritekstfelt der du kan legge inn egen informasjon. Legg til flere typer dersom aktuelt.

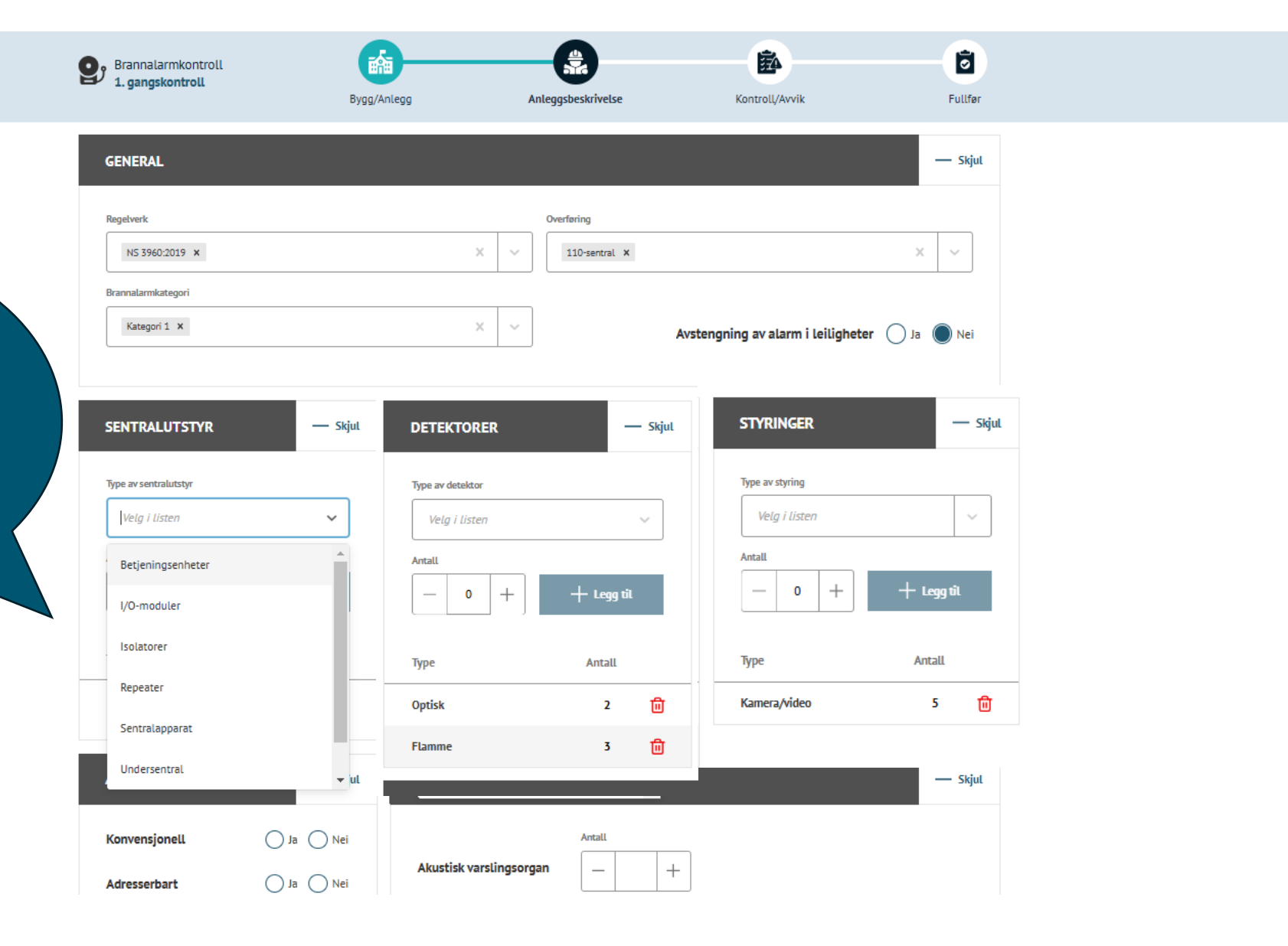

•

FGKONTROLL Foretak Finans Norge Fo...  $\sim$ 論 幽 ō Brannalarmkontroll 1. gangskontroll Kontroll/Avvik Fullfer Bygg/Anlegg Anleggsbeskriv Type av detektor Type av sentralutstyr Type av styring Velg i listen Velg i listen Velg i listen  $\sim$ Antall Antall Antall + Legg til \_ + Legg til \_ + Legg til 0 +\_\_\_\_ +0 0 +Туре Antall Туре Antall Туре Antall ⑪ 创 创 Optisk 2 Kamera/video 5 Betjeningsenheter 1 3 🛍 Flamme ANLEGGSTYPE — Skjul INTERN VARSLING — Skjul 🔵 Ja 🔵 Nei Antall Konvensjonell Akustisk varslingsorgan \_ 3 +🔘 Ja 🔵 Nei Adresserbart 🔘 Ja 🔵 Nei Kablet Antall 🔵 Ja 🔘 Nei Trådløst Optisk varslingsorgan 2 +\_ Talevarsling - NS 3961 🔵 Ja 🔘 Nei Sist lagret: < 1 minutt siden ← Tilbake  $\rightarrow$  Neste steg

E-post: fg@fgkontroll.no

Du kan velge å gå videre via menyknappene i toppfanen, eller via «Neste steg» \*

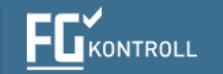

 $\sim$ 

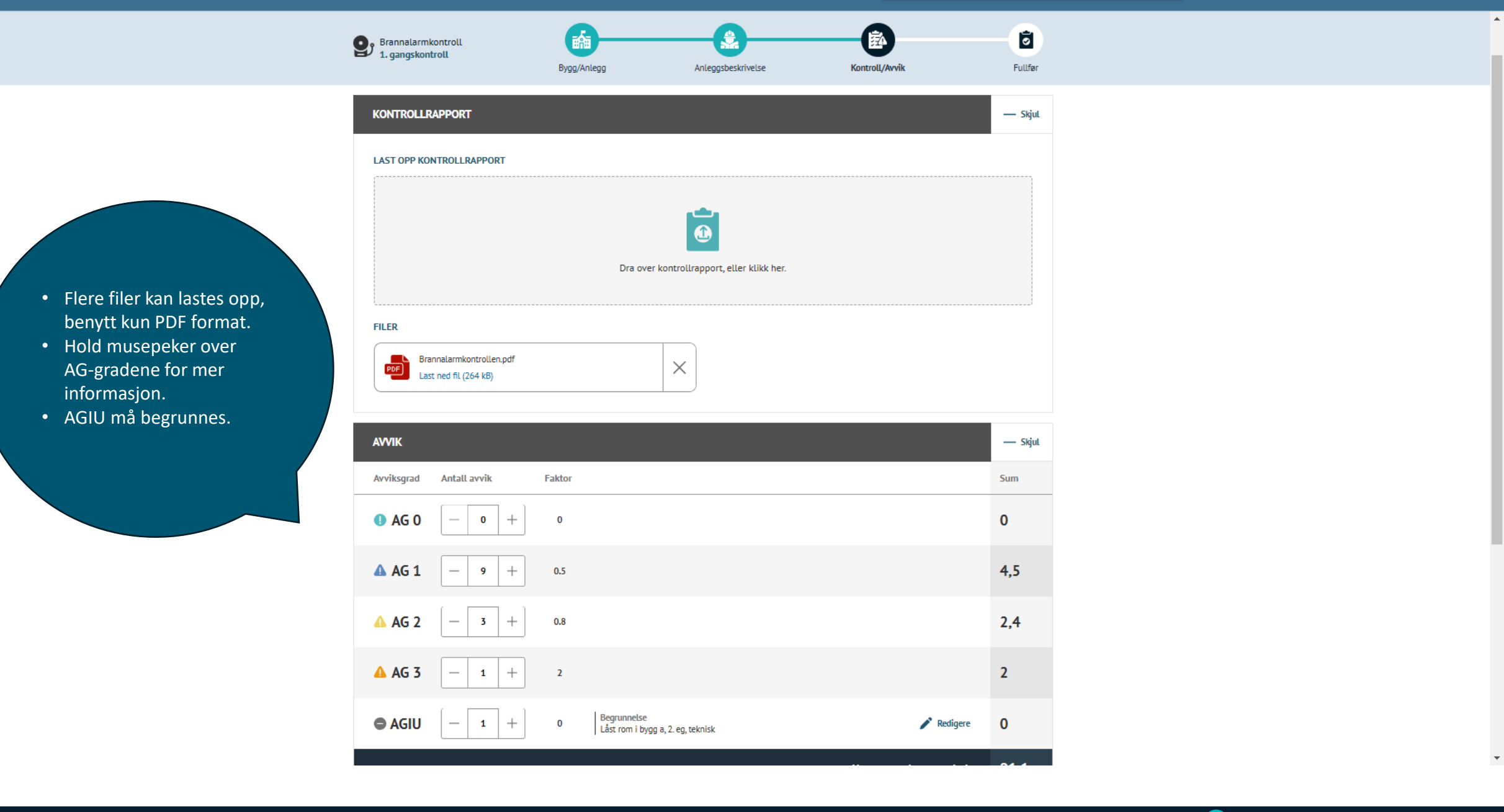

PDF Brannalarmkontrollen.pdf Last ned fil (264 kB)

X

Anleggsvurdering: Startverdi: Vurderingen starter på 100 poeng.

Automatisk beregning: Summen justeres automatisk etter hvert som antall AG registreres.

> Ingen anleggsvurdering/Kritisk funksjonsfeil: For detaljer om når "Ingen anleggsvurdering" eller "Kritisk funksjonsfeil" skal

settes, henvises det til veiledningen **FG-790**.

| AVVIK         |              |        |                                                  |   |                                                                              | — Skjul         |
|---------------|--------------|--------|--------------------------------------------------|---|------------------------------------------------------------------------------|-----------------|
| Avviksgrad    | Antall avvik | Faktor |                                                  |   |                                                                              | Sum             |
| <b>1</b> AG 0 | - <b>0</b> + | 0      |                                                  |   |                                                                              | 0               |
| 🔺 AG 1        | - 9 +        | 0.5    |                                                  |   |                                                                              | 4,5             |
| 🔺 AG 2        | - 3 +        | 0.8    |                                                  |   |                                                                              | 2,4             |
| 🔺 AG 3        | - 1 +        | 2      |                                                  |   |                                                                              | 2               |
| 🖨 AGIU        | - Ⅰ +        | 0      | Begrunnelse<br>Låst rom i bygg a, 2. eg, teknisk |   | 🎤 Redigere                                                                   | 0               |
|               |              |        |                                                  |   | Utregnet anleggsvurdering                                                    | 91,1            |
| Ingen anlegg  | svurdering   |        | Kritisk funksjonsfeil                            | • | Kontrollørens vurdering                                                      | 95              |
|               |              |        |                                                  |   | Avvikene vil alene ikke representere<br>vesentlig reduksjon av anleggets fur | nksjon.         |
|               |              |        |                                                  |   | Sist lagret                                                                  | < 1 minutt side |
| ← Tilbake     |              |        |                                                  |   | $\rightarrow$ N                                                              | este steg       |

 $\times$ 

Kontrollørens vurdering: Systemet gir en utregnet vurdering, men kontrolløren kan overstyre denne med en egen vurdering, forutsatt at en begrunnelse legges ved.

**Finans Norge Forsikringsdrift** 

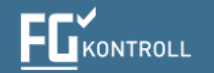

۰

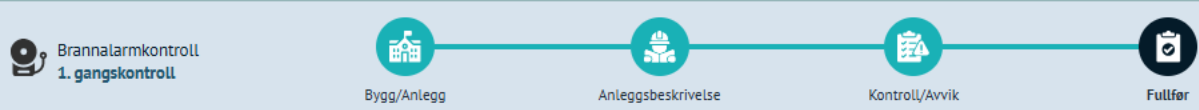

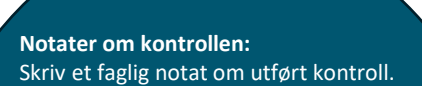

**Endringer:** FG Skadeteknikk kan åpne publiserte kontroller for rettelser om nødvendig.

**Sletting:** Rapporten kan slettes ved behov ved bruk av sletteknappen.

**Merk:** Rapporten publiseres kun etter «Erklæringsknapp» er bekreftet.

Intern saksnummer er ikke obligatorisk, dette kan brukes om du har ett saksnummer i eget system knyttet til din kunde.

| OPPSUMMERING       |                                                                                                    | — Skjul |
|--------------------|----------------------------------------------------------------------------------------------------|---------|
| INFO               |                                                                                                    |         |
| Kontroll utført    | Notater om kontrollen                                                                                                    |         |
| 02.12.2024         | Det er etablert gode rutiner for internkontroll, vedlikehold, mange avvik fra forrige kontroll er lukket.<br>Dokumentasjon og FDV er på plass. |         |
| Internt saksnummer |                                                                                                    |         |
| 1150-59            |                                                                                                    | 1       |

| FILER                                                 | — Skjul | AKTØRER SOM MOTTA             | AR E-POST                                       | ? — Skjul                                                                   |
|-------------------------------------------------------|---------|-------------------------------|-------------------------------------------------|-----------------------------------------------------------------------------|
|                                                       |         | Rolle                         | Navn                                            | E-post                                                                      |
| PDF Brannalarmkontrollen.pdf<br>Last ned fil (264 kB) |         | Eier                          | Roberts-Reichel                                 |                                                                             |
|                                                       |         | Kontrollforetak               | Strøm-230 AS                                    |                                                                             |
| ← Tilbake                                             |         | ERKLÆRING<br>Vi erklærer at d | den opplastede rapporten er iht. FG-790. Se FGs | samtykkeerklæring for detaljer.<br>Sist lagret: 14 minutter sider<br>Slette |

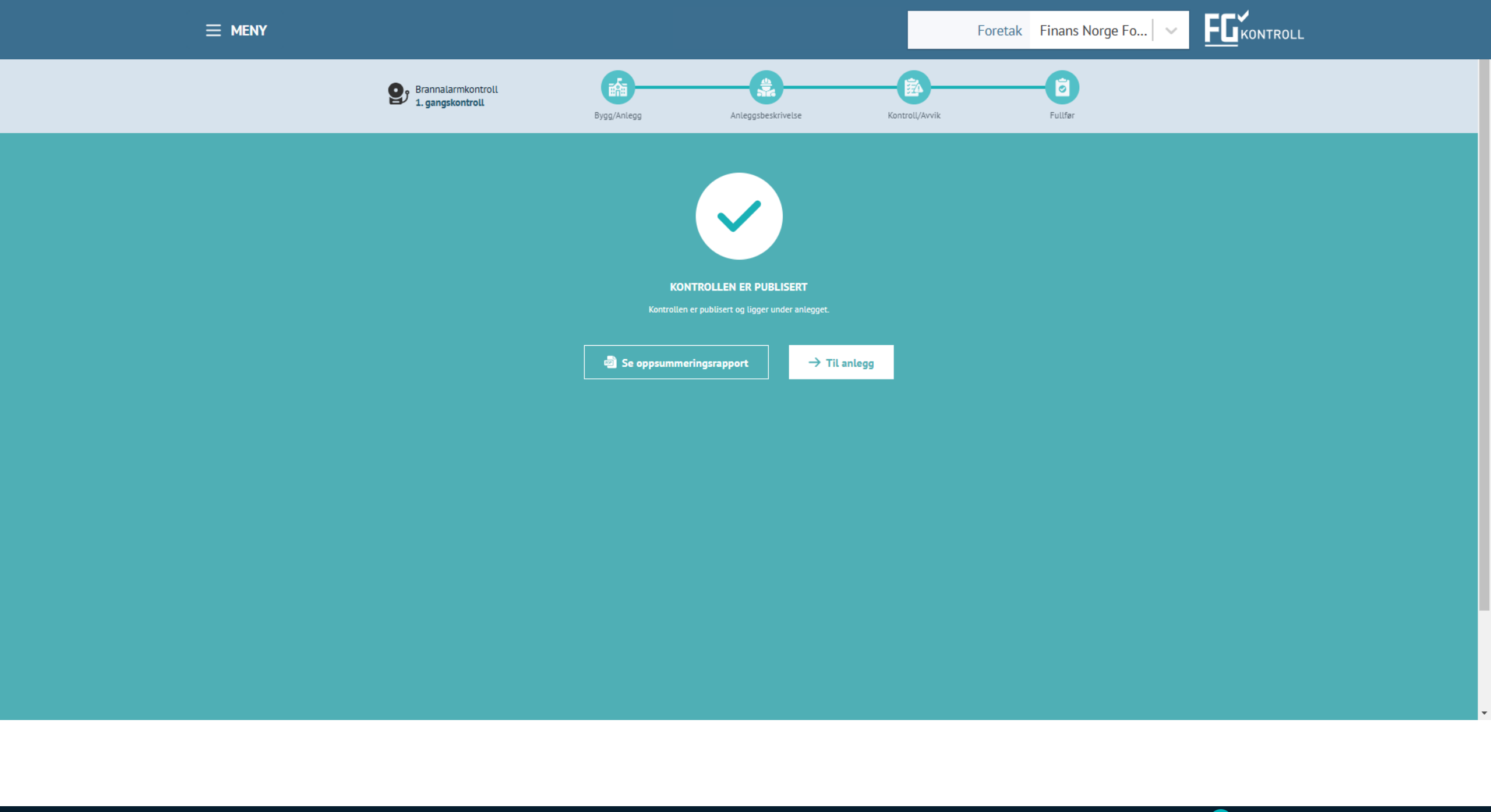

Finans Norge Forsikringsdrift

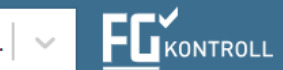

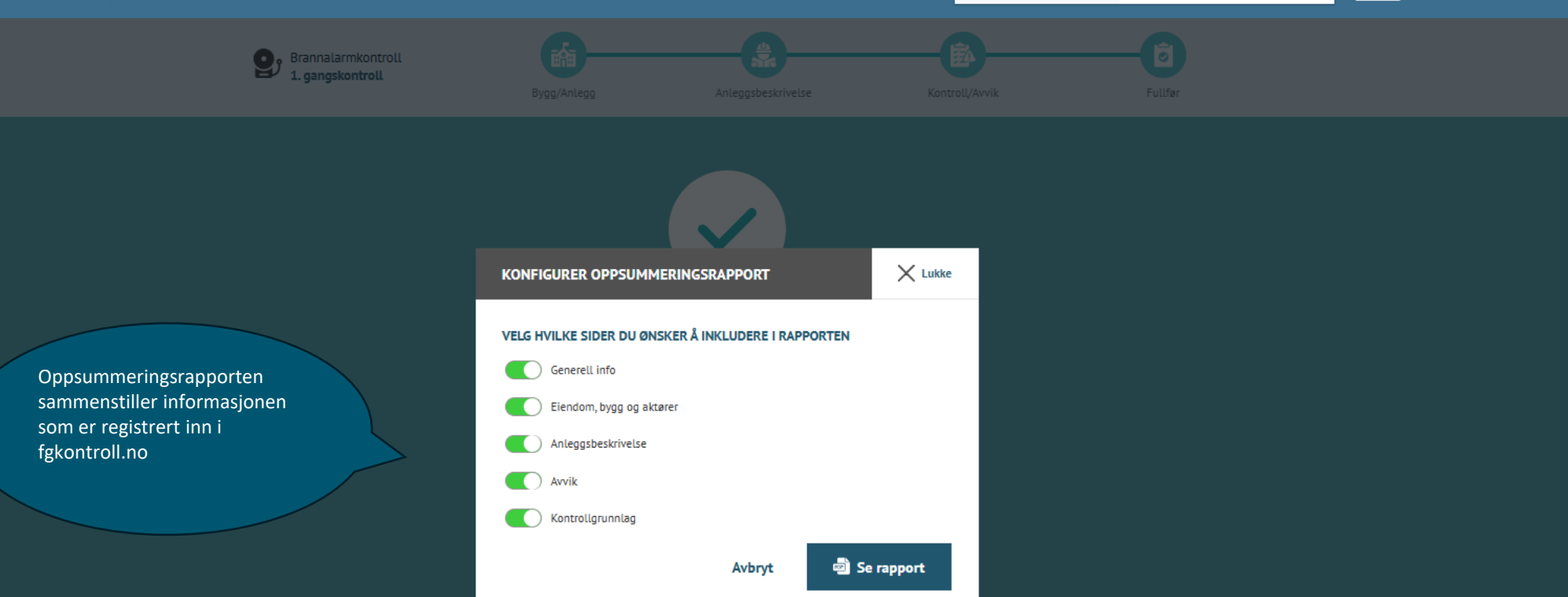

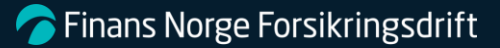

### 1 / 6 | - 80% + | 🗄 🚸

Oppsummeringsrapporten i PDF er generert. PDF'en åpnes i ny fane i nettleser.

Brannalarm 1. gangs uavhengig kontroll Kontorbygg med parkering Kontrollert av Strøm-230 AS Kontroll utført 01.12.2024 av Lars Olsen

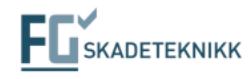

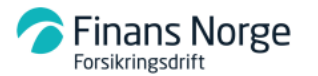

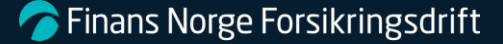

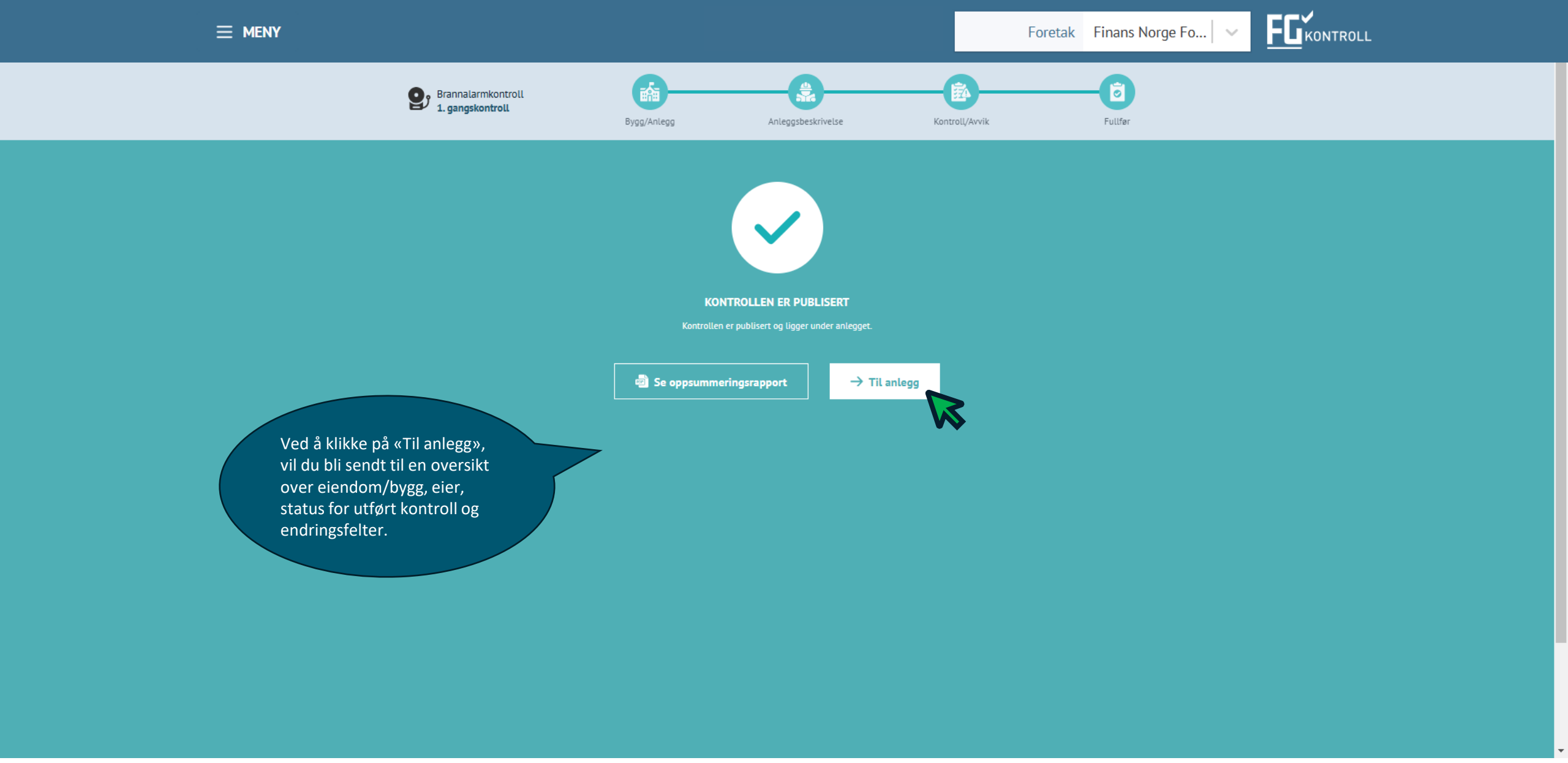

FGKONTROLL

.

 $\sim$ 

(i) TIPS

Dersom det mangler bygningsnummer og/eller visning av kartutsnitt i sort felt i anlegg indikerer dette at adresseinformasjon ikke er oppdatert i systemløsningen på anlegget.

Oppdater adresse informasjon og bygninger på anlegg:

- Endre/oppdater adresse på eksisterende bygning som er oppført i anlegget via fanen bygg og "Endre bygg", velg så "Endre adresse"
- Legg til manglende bygninger i anlegget dersom dette er aktuelt, etter eksisterende bygg er korrigert

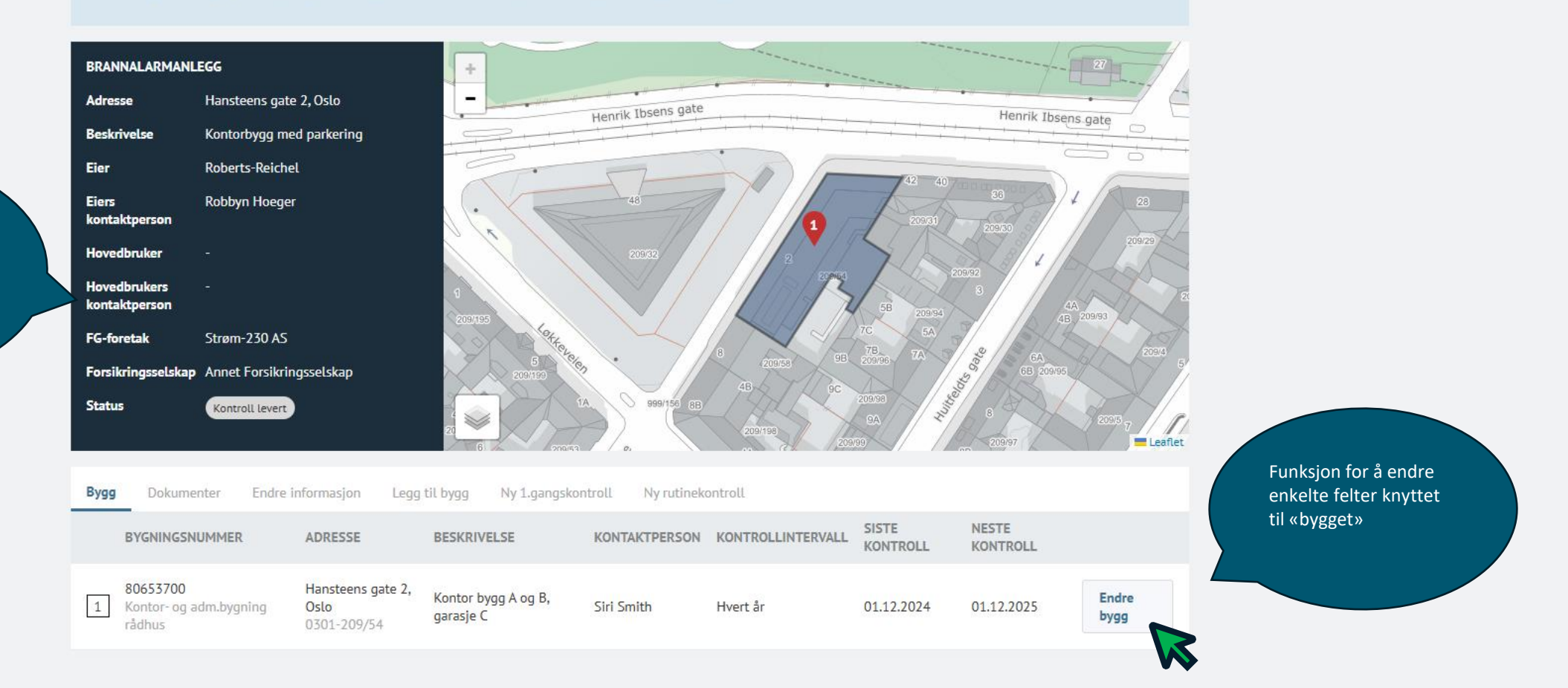

#### **Brannalarmanlegg:** Sammenstiller informasjonen som er registrert inn i kontrollrapporten.

**7** Finans Norge Forsikringsdrift

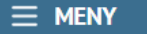

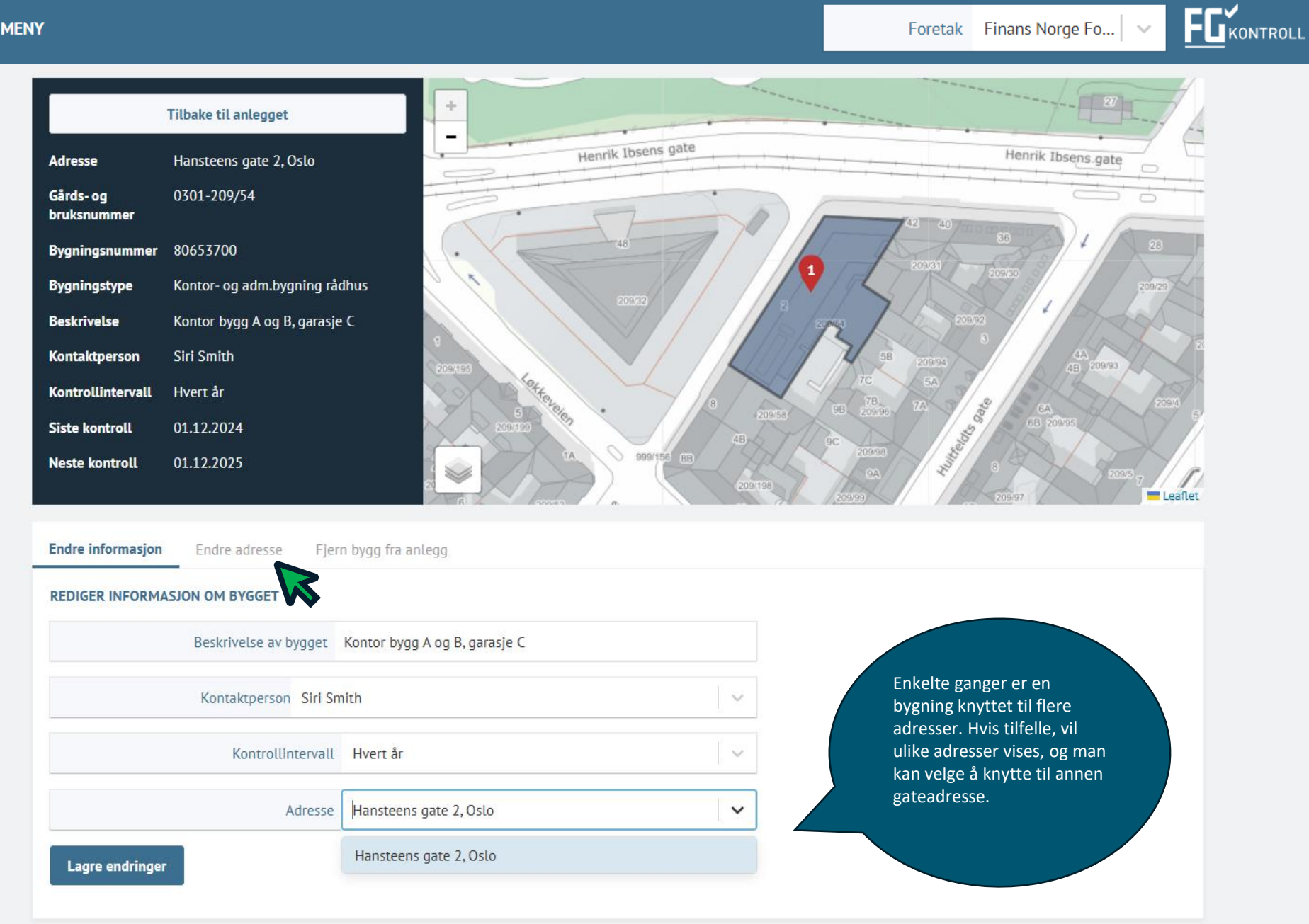

**Finans Norge Forsikringsdrift** 

.

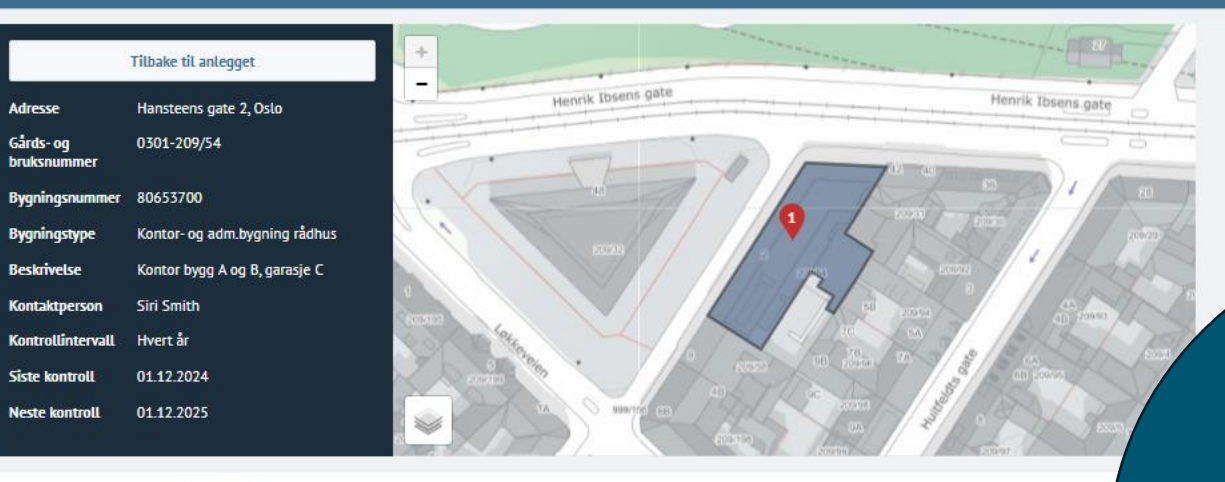

# e informasjon Endre adresse Fjern bygg fra anlegg

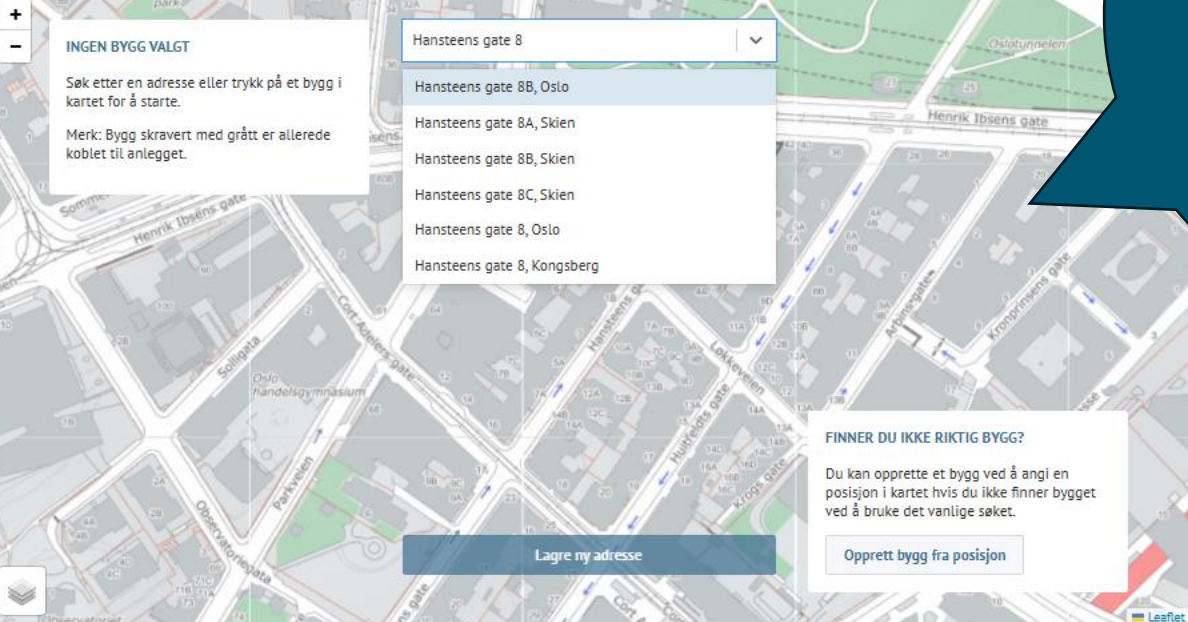

**Oppdatering av adresse eller bygning** Dersom feil adresse eller bygning har blitt valgt, kan dette oppdateres ved å følge disse stegene:

FGKONTROLL

- 1. Skriv inn adressen i søkefeltet.
- 2. Trykk på riktig bygning.
- 3. Lagre den nye adressen.
- 4. Du kan ikke velge flere bygg i denne funksjonen.

#### Viktig informasjon

For å oppdatere informasjon i en **publisert** kontroll, må FG åpne kontrollen og utføre oppdateringen. Ta kontakt med **fg@fgkontroll.no** for hjelp.

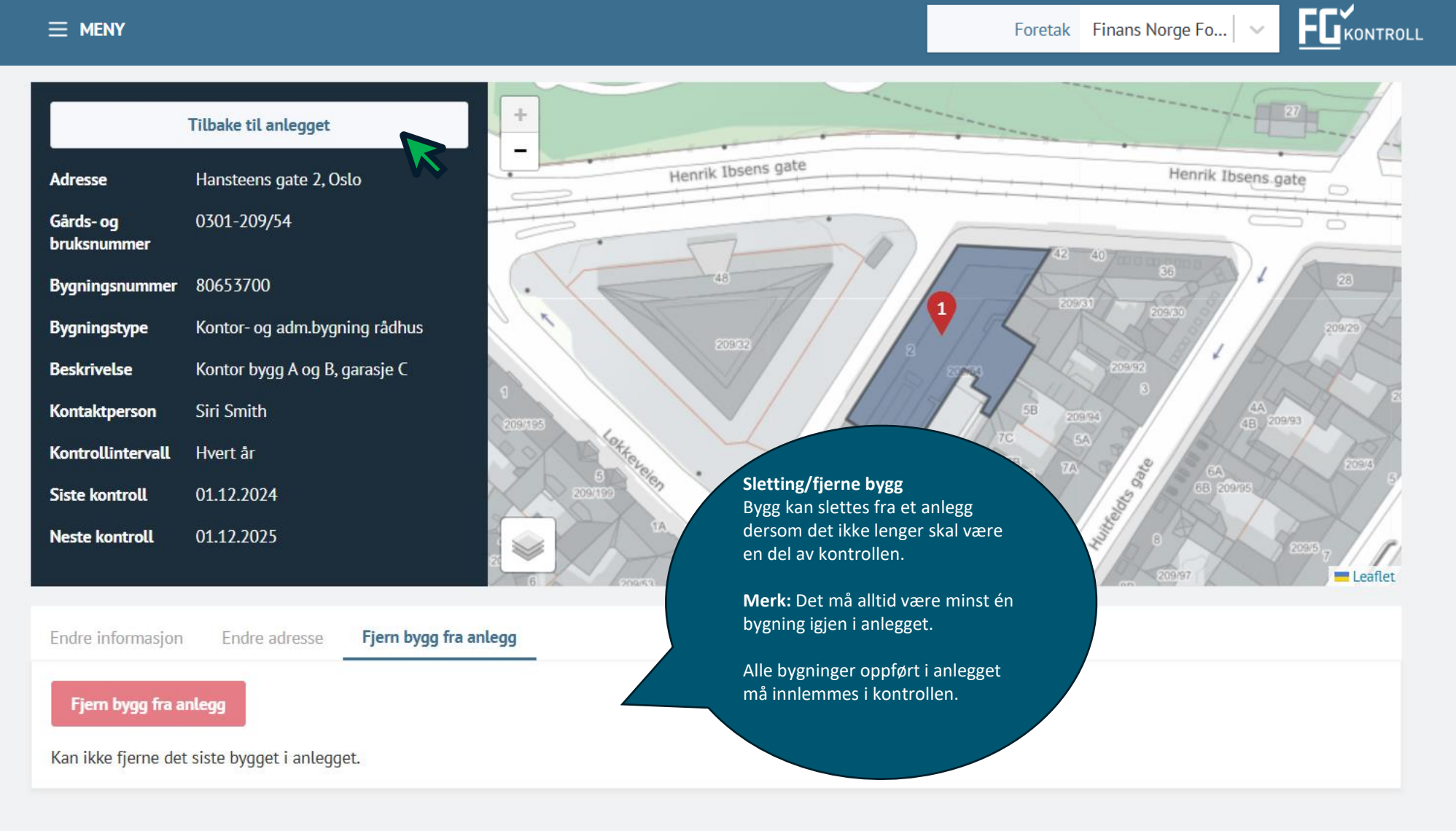

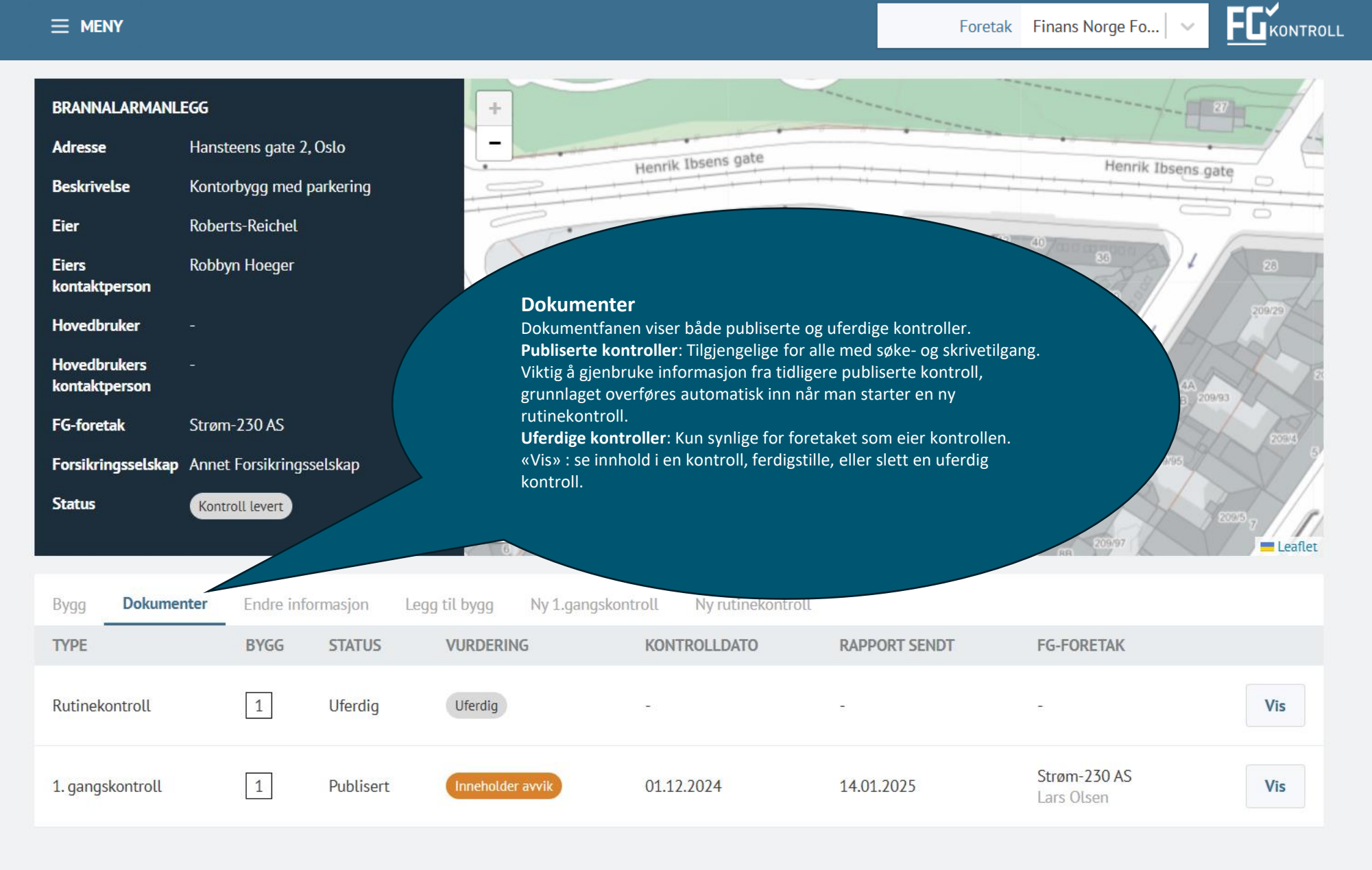

.

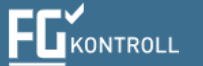

\*

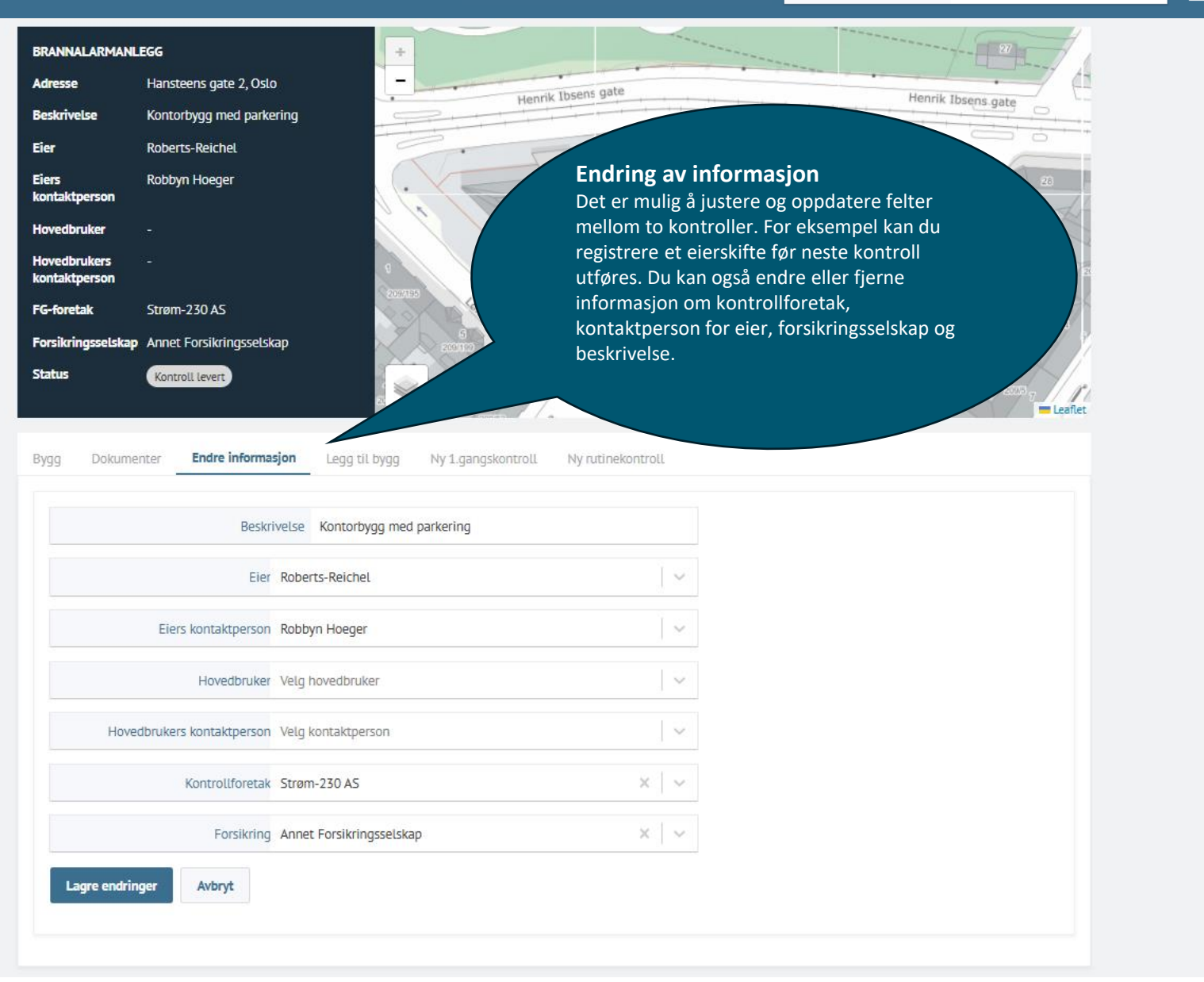

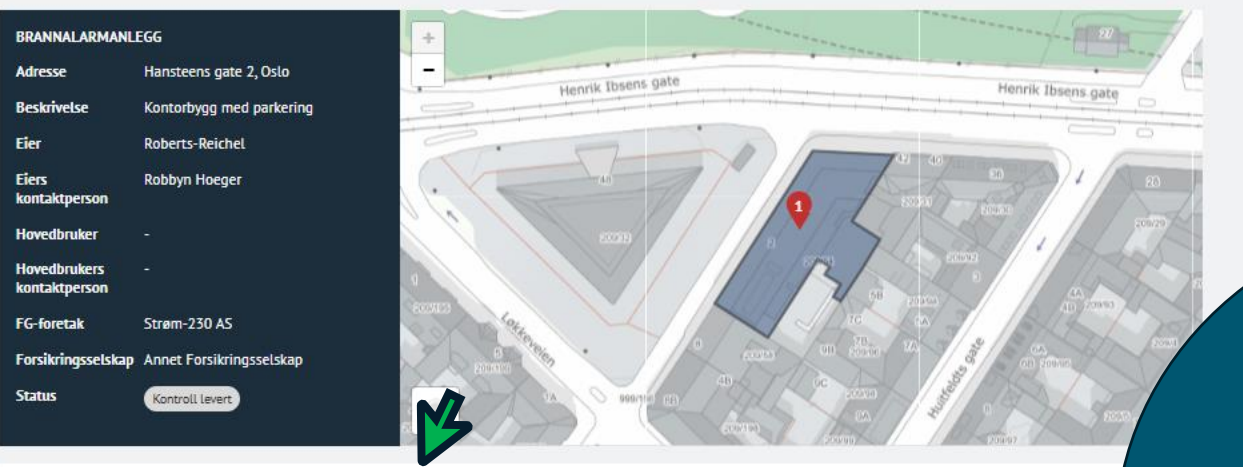

Bygg Dokumenter Endre informasjon Legg til bygg Ny 1.gangskontroll Ny rutinekontroll

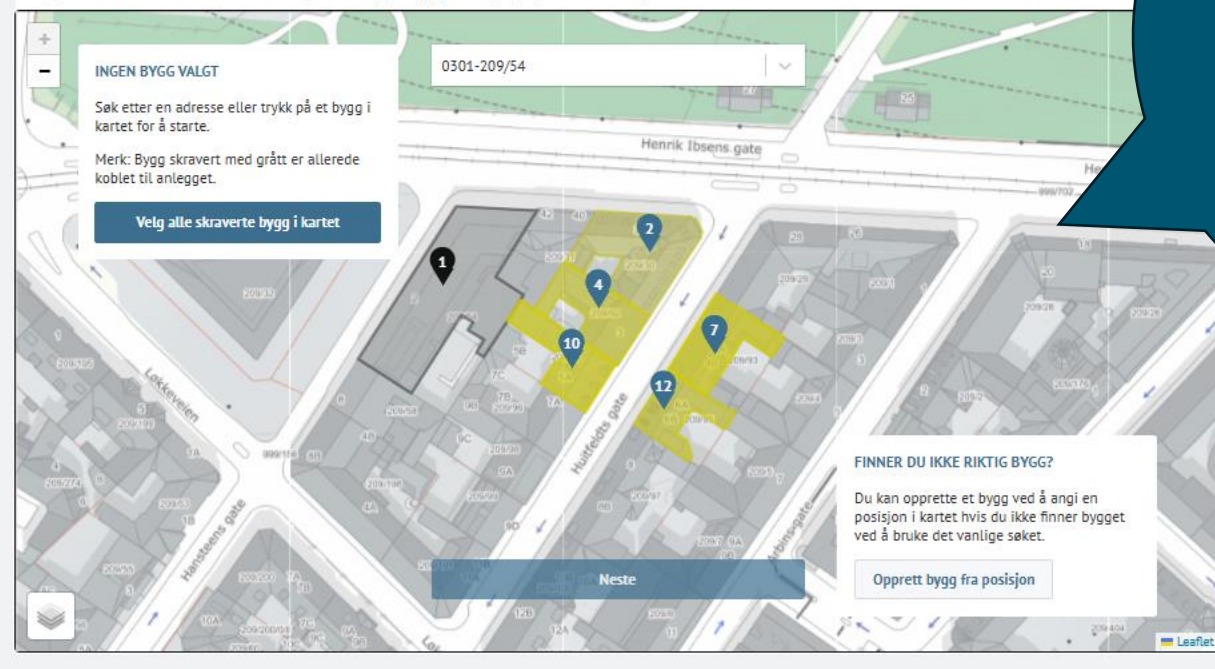

#### Legg til bygg

Dersom du har glemt å legge til en bygning, eller det har kommet et nytt bygg som skal inkluderes i kontrollen, kan du gjøre det her:

FEKONTROLL

 Søk etter adressen – Skriv inn bygningens adresse i søkefeltet.
 Velg riktig bygg – Klikk på den aktuelle bygningen i trefflisten.
 Lagre – Bekreft og lagre den nye adressen.

4. Det er mulig å velge flere bygninger.

**Viktig:** Husk å kontrollere at bygget blir registrert inn i kontrollen.

FGKONTROLL

# (i) TIPS

Dersom det mangler bygningsnummer og/eller visning av kartutsnitt i sort felt i anlegg indikerer dette at adresseinformasjon ikke er oppdatert i systemløsningen på anlegget.

Oppdater adresse informasjon og bygninger på anlegg:

- Endre/oppdater adresse på eksisterende bygning som er oppført i anlegget via fanen bygg og "Endre bygg", velg så "Endre adresse"
- Legg til manglende bygninger i anlegget dersom dette er aktuelt, etter eksisterende bygg er korrigert

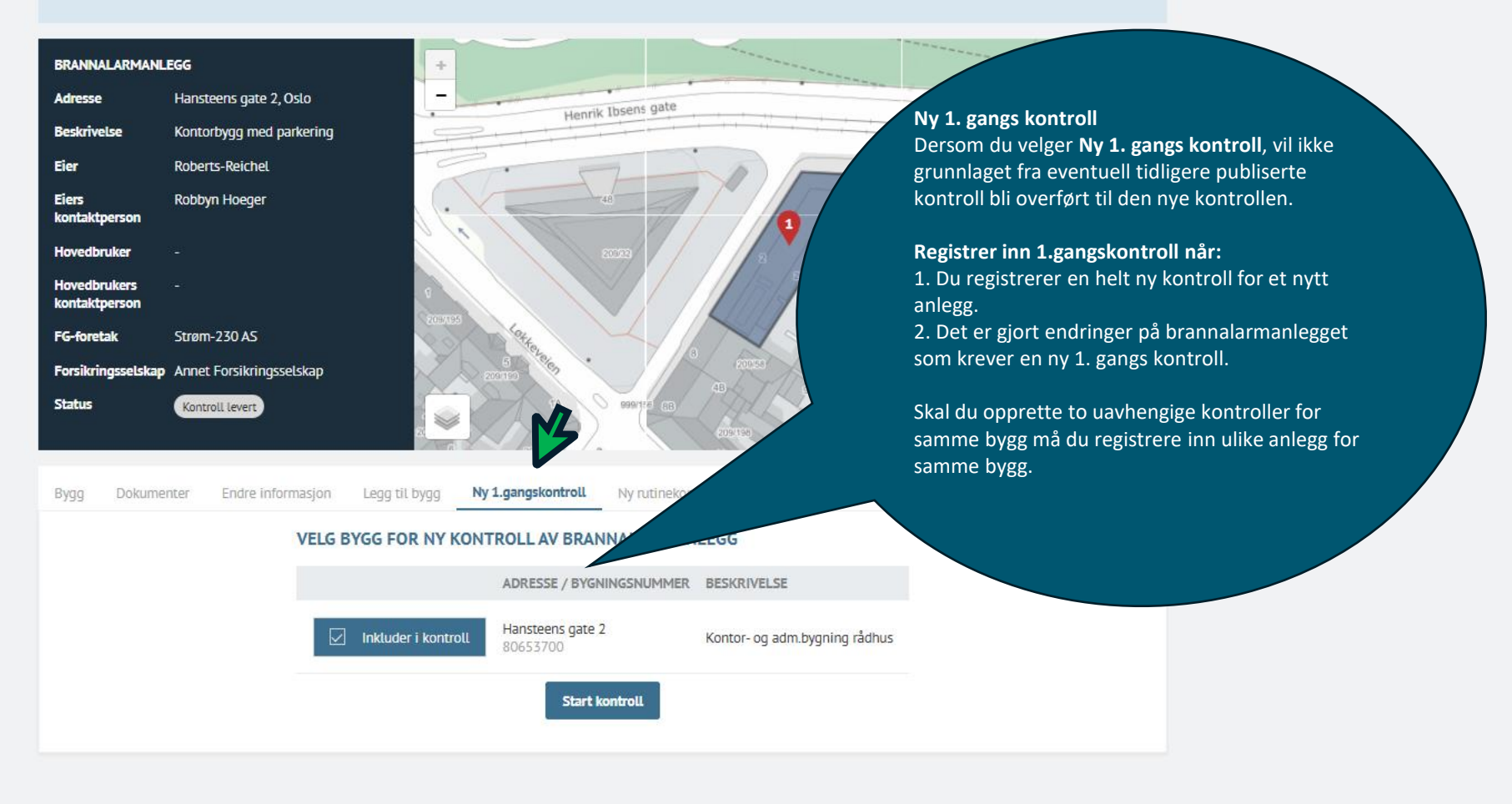

FEKONTROLL

# TIPS

Dersom det mangler bygningsnummer og/eller visning av kartutsnitt i sort felt i anlegg indikerer dette at adresseinformasjon ikke er oppdatert i systemløsningen på anlegget.

Oppdater adresse informasjon og bygninger på anlegg:

- Endre/oppdater adresse på eksisterende bygning som er oppført i anlegget via fanen bygg og "Endre bygg", velg så "Endre adresse"
- Legg til manglende bygninger i anlegget dersom dette er aktuelt, *etter* eksisterende bygg er korrigert

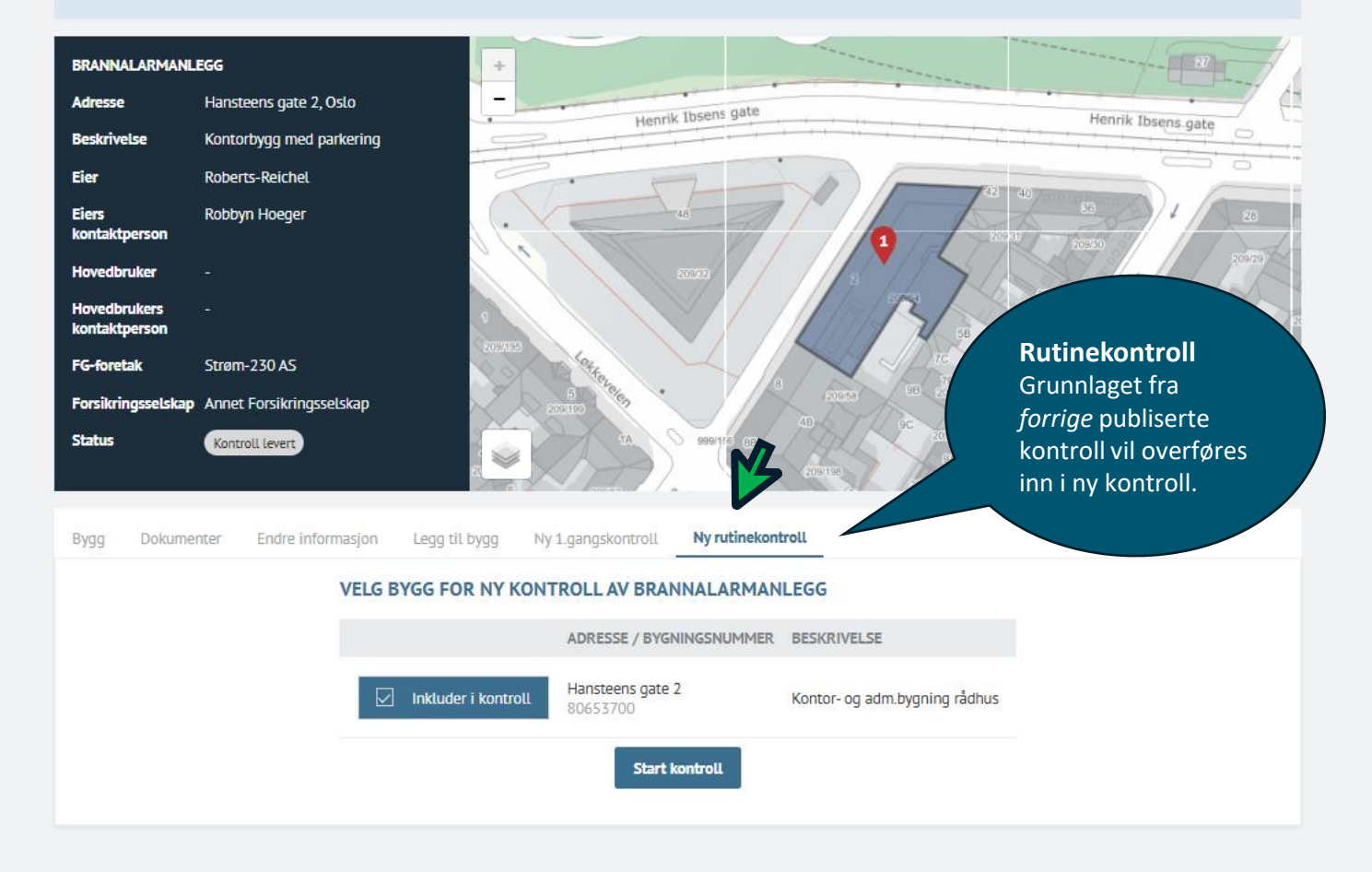

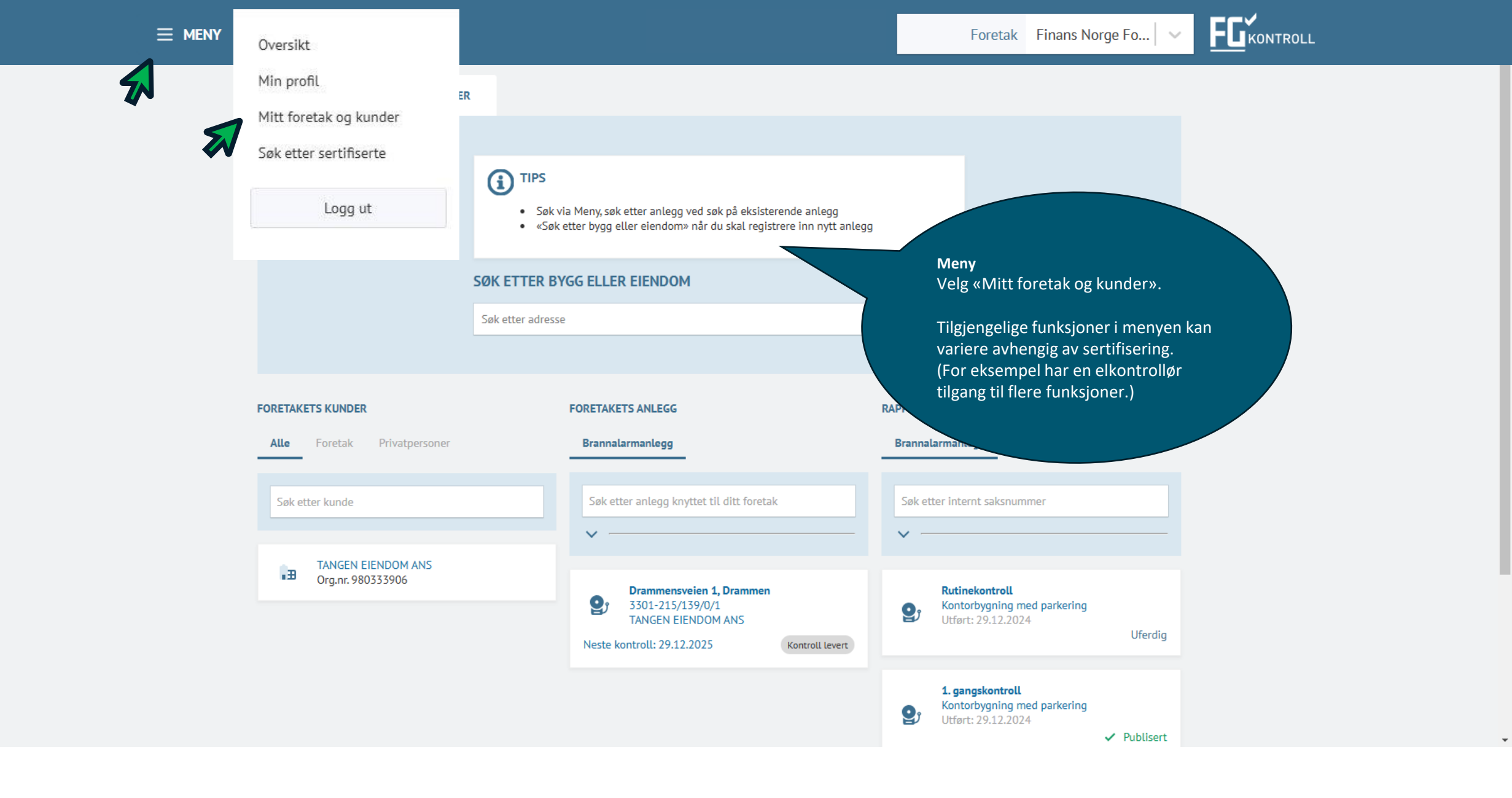

| ADRESSE                                            | KONTAKTINFORMASJON                                                                                 | SERTIFIKATER                                       |         |
|----------------------------------------------------|----------------------------------------------------------------------------------------------------|----------------------------------------------------|---------|
|                                                    | brannalarm@hotmail.com                                                                             | FG-760: Brannalarmforetak<br>Gyldig til 03.01.2028 | P I T K |
|                                                    | 88778877                                                                                           |                                                    |         |
|                                                    | Hjemmeside ikke registrert                                                                         |                                                    |         |
|                                                    |                                                                                                    |                                                    |         |
|                                                    |                                                                                                    |                                                    |         |
| Autom Tillus de servers d                          | Kunden – Ender information                                                                         |                                                    |         |
| Anlegg Tilknyttede personer I                      | Kunder Endre informasjon                                                                           |                                                    |         |
| Anlegg Tilknyttede personer I<br>Fant ingen anlegg | Kunder Endre informasjon                                                                           |                                                    |         |
| Anlegg Tilknyttede personer I                      | Kunder Endre informasjon                                                                           |                                                    |         |
| Anlegg Tilknyttede personer H                      | Kunder Endre informasjon Anlegg                                                                    |                                                    |         |
| Anlegg Tilknyttede personer I                      | Kunder Endre informasjon Anlegg Man ser kun anleggsliste i denne                                   | oversikten hvis                                    |         |
| Anlegg Tilknyttede personer H                      | Kunder Endre informasjon Anlegg Man ser kun anleggsliste i denne foretak er registrert som eier av | oversikten hvis<br>et anlegg.                      |         |
| Anlegg Tilknyttede personer H                      | Kunder Endre informasjon Anlegg Man ser kun anleggsliste i denne foretak er registrert som eier av | oversikten hvis<br>et anlegg.                      |         |
| Anlegg Tilknyttede personer I                      | Kunder Endre informasjon Anlegg Man ser kun anleggsliste i denne foretak er registrert som eier av | oversikten hvis<br>et anlegg.                      |         |
| Anlegg Tilknyttede personer I                      | Kunder Endre informasjon Anlegg Man ser kun anleggsliste i denne foretak er registrert som eier av | oversikten hvis<br>et anlegg.                      |         |

E-post: <u>fg@fgkontroll.no</u>

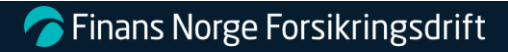

| BRANNALARMKONTROLLØREN AS - 933664716 |                              |                                                                                                    |                           |                  |  |  |
|---------------------------------------|------------------------------|----------------------------------------------------------------------------------------------------|---------------------------|------------------|--|--|
| ADRESSE                               |                              | KONTAKTINFORMASJON                                                                                                    | SERTIFIKATER              | SERTIFIKATER     |  |  |
|                                       |                              | brannalarm@hotmail.com                                                                                                    | FG-760: Brannalarmforetak | ΡΙΤΚ             |  |  |
|                                       |                              | 88778877                                                                                                    | Gyldig til 05.01.2028     |                  |  |  |
|                                       |                              | Hjemmeside ikke registrert                                                                                                    |                           |                  |  |  |
| ~                                     |                              |                                                                                                    |                           |                  |  |  |
| Anlegg <b>Tilknyttede</b>             | <b>personer</b> Kunder Endre | informasjon                                                                                                    |                           |                  |  |  |
|                                       |                              |                                                                                                    |                           |                  |  |  |
| Søk i personer                        |                              |                                                                                                    |                           | Legg til ansatt  |  |  |
| NAVN                                  | E-POST ROL                   | LER SERTIFIKATER                                                                                                    | REDIGER                   |                  |  |  |
| Egil Haugen f                         | fh@yahoo.no.fake             | <ul><li>FG-750: Brannalarm</li><li>▶ Gyldig til 01.01.2027</li></ul>                                                                                                    | P I T K Rediger           | jern tilknytning |  |  |
|                                       |                              | <b>Tilknyttede personer</b><br>Oversikt over ansatte og deres sertifisering<br>For å legge til eller fjerne en ansatt, send<br>sertifiseringer til <b>fg@fgkontroll.no</b> .<br>Hver person kan endre sin egen e-postadre<br>ikke for en kollega. | ger.<br>esse, men         |                  |  |  |

\*

FUKONTROLL

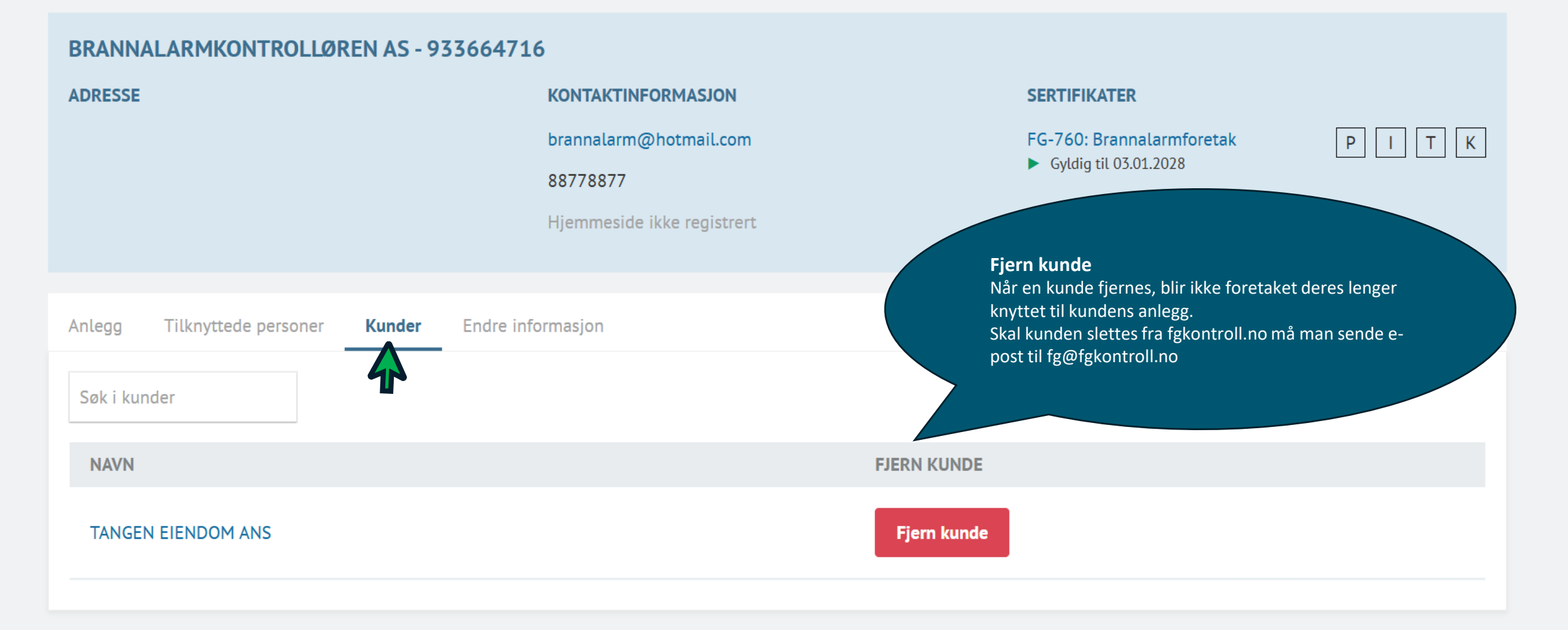

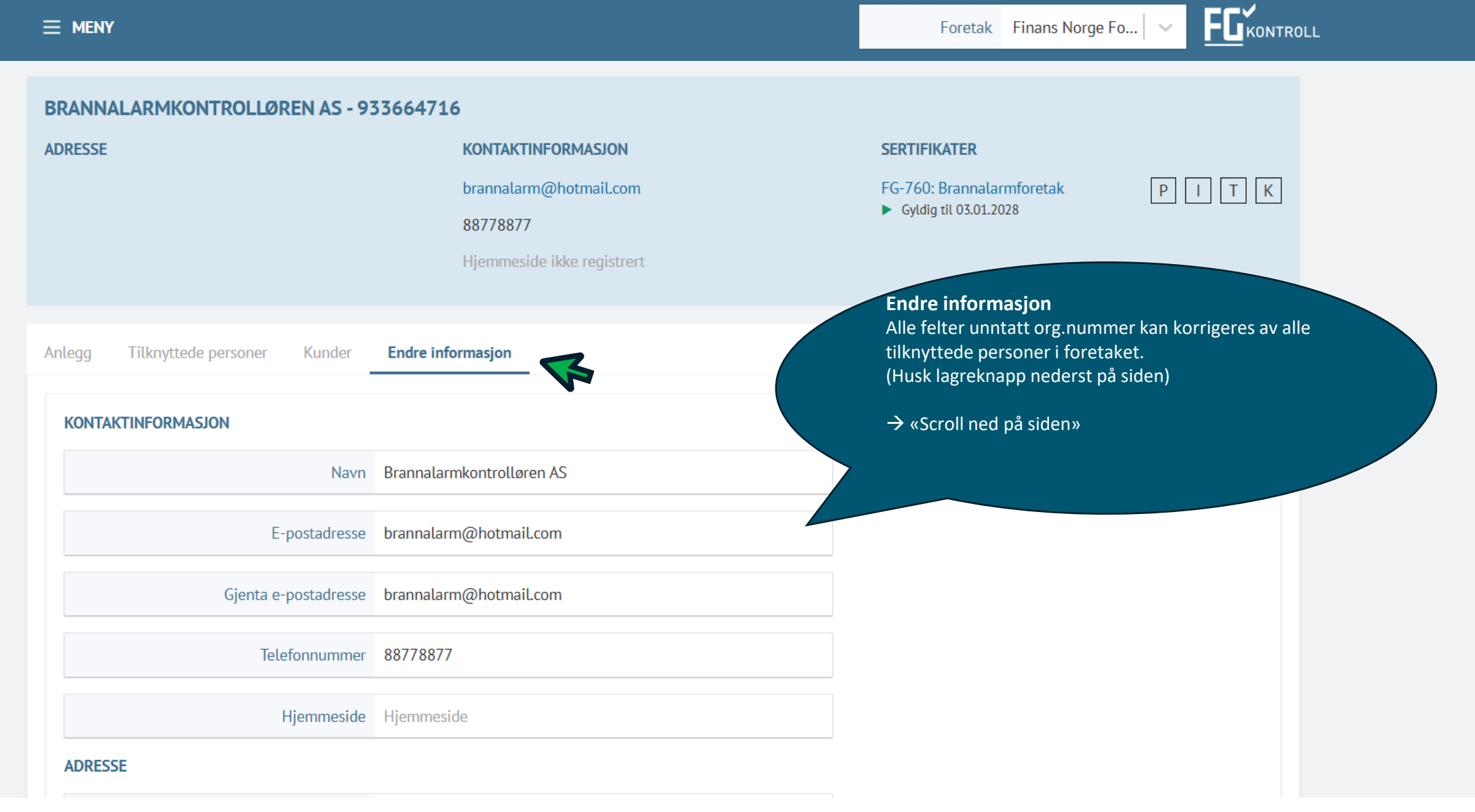

| KONTROLL |
|----------|
|          |

٠

| ADRESSE                                                                                         |                    |                                                                                                    |
|-------------------------------------------------------------------------------------------------|--------------------|----------------------------------------------------------------------------------------------------|
| Adresselinje 1                                                                                  | Adresselinje 1     |                                                                                                    |
| Adresselinje 2                                                                                  | Adresselinje 2     | Adresse, poststed og kommune er viktige                                                                                             |
| Adresselinje 3                                                                                  | Adresselinje 3     | felter for listevisingen.                                                                                                    |
| Postnummer                                                                                      | Postnummer         | Velg synlighet<br>«Begrens synlighet» velges dersom foretaket<br>tar oppdrag i enkelte fylker.                                      |
| Poststed                                                                                        | Poststed           | Viktig                                                                                                    |
| Kommune                                                                                         | Velg kommune       | Ved valg av «begrens synlighet» uten å velge<br>fylke vil foretaket ikke stå oppført som<br>sertifisert foretak i listevisningen på |
| Velg synlighet <ul> <li>Synlig i alle fylker  <ul> <li>Begrens synlighet</li> </ul> </li> </ul> |                    | fgkontroll.no                                                                                                    |
| Synlig i fylker                                                                                 | Viken × Buskerud × |                                                                                                    |
| Lagre Avbryt                                                                                    |                    |                                                                                                    |

E-post: <u>fg@fgkontroll.no</u>

| Foretak                 | NAVN                            | ADRESSE            | KONTAKT                                        |                                                                                               |  |
|-------------------------|---------------------------------|--------------------|------------------------------------------------|-----------------------------------------------------------------------------------------------|--|
| FAGOMRÅDE               | Altenwerth, Farrell and Kilback | LIERSKOGEN, 3420   | logan.kozey.sr@yahoo.c<br>878.889.6711         | com.fake                                                                                      |  |
| Elkontroll              | Anderson, Jones and Corkery     |                    | 725-379-3876 x6                                | Listovisning                                                                                  |  |
| Sprinklerkontroll       | Armstrong-Beatty                | NORDFJORDEID, 6770 | ilda.halvorsor<br>204-956-121                  | Alle besøkende kan søke i listen. Klikk på et<br>foretaksnavn for å se sertifiserte personer. |  |
| Brannalarm              |                                 |                    |                                                | Viktig                                                                                        |  |
| Brannalarm talevarsling | Auer and Sons-4                 |                    | ione.koss@)<br>(808) 877-05                    | For at et foretak og dets ansatte skal vises i<br>listen og ha tilgang til systemet, må de ha |  |
| Innbruddsalarmkonsulent | Bartell-Smith-1                 |                    | 217-785-2478 x                                 | utløper, fjernes tilgang og visning<br>automatisk.                                            |  |
| Innbruddsalarmforetak   | Bartoletti, Ruecker and Zieme   | ÅRNES, 2150        | luci.cartwright                                |                                                                                               |  |
| HVOR                    |                                 |                    | 050.007.1570                                   |                                                                                               |  |
| 🖌 Alle                  | Baumbach, Wuckert and Towne     |                    | lorilee.deckow@yahoo.d<br>1-085-231-5182 x1411 | com.fake<br>9                                                                                 |  |
| Agder                   | Beer, Yundt and Lesch           | BIRI, 2836         | migdalia.shanahan@yal                          | hoo.com.fake                                                                                  |  |
| Akershus                | Blanda and Sons-4               |                    | annis.howe@yahoo.com<br>(891) 271-9130 x82561  | n.fake                                                                                        |  |
| Buskerud                | Bogisich-Schmeler               |                    |                                                |                                                                                               |  |

-

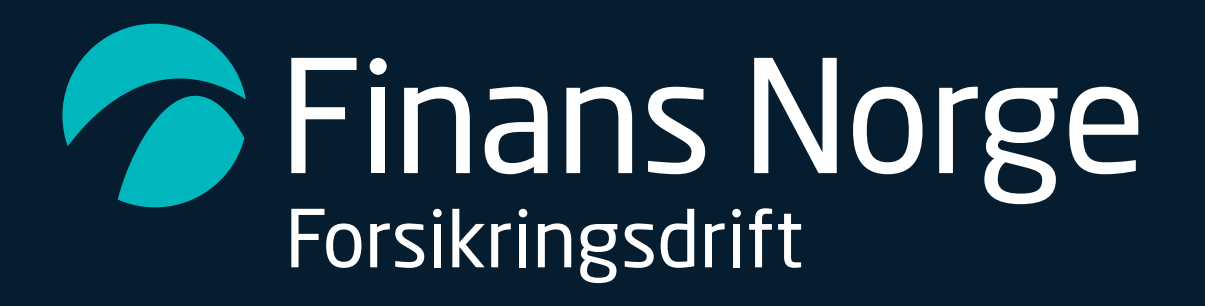